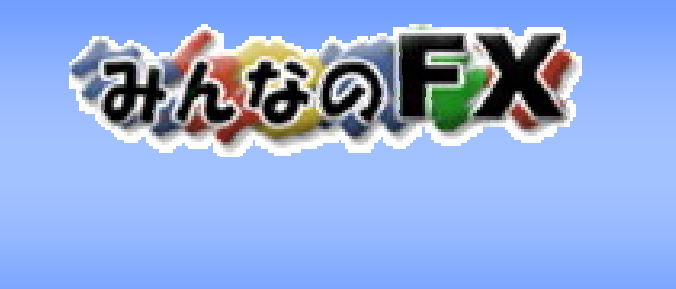

# 株式会社 EMCOM証券

# みんなのFX 操作マニュアル 目次 1

| 1.みんなのFX   | 概要・・・・・・                                                                                                    | 4  |
|------------|----------------------------------------------------------------------------------------------------|----|
| 2.取引画面トッ   | $\mathcal{J} \cdots \cdots \cdots \cdots \cdots \cdots \cdots \cdots \cdots \cdots \cdots \cdots \cdots \cdots \cdots \cdots \cdots \cdots \cdots$ | 6  |
| 3.プライスパネ   | ۱レ・・・・・・・・・・・・・・・・・・・・・・・・・・・・・・・・・・・・                                                                                                    | 7  |
| 4.チャートグラフ  | 7                                                                                                    | 8  |
| 5.ニュース・・・・ |                                                                                                    | 9  |
| 6.注文画面···  |                                                                                                    | 10 |
| 新規注文       |                                                                                                    |    |
| 6 - 1      | 成行・・・・・                                                                                                    | 11 |
| 6-2        | 指値・・・・・                                                                                                    | 12 |
| 6-3        | 逆指値・・・・・                                                                                                    | 13 |
| 6 - 4      | IFD                                                                                                    | 14 |
| 6-5        | 0C0 · · · · · · · · · · · · · · · · · ·                                                                                                    | 15 |
| 6 - 6      | IFO · · · · · · · · · · · · · · · · · · ·                                                                                                    | 16 |
| 注文オプシ      | ョン                                                                                                    |    |
| 6-7        | スリッページ設定・・・・・・・・・・・・・                                                                                                    | 17 |
| 6 - 8      | トレール注文・・・・・・・・・・・・・・・・・・・・・・・・・・・・・・・・・・・・                                                                                                    | 18 |
| 6 - 9      | 時間成行注文 · · · · · · · · · · · · · · · · · · ·                                                                                                    | 19 |
| 6-10       | リスクコントロール設定・・・・・・・・・                                                                                                    | 20 |
| 決済注文       |                                                                                                    |    |
| 6-11       | 通常決済・・・・・                                                                                                    | 21 |
| 6-12       | 一括決済・・・・・                                                                                                    | 22 |
| 6-13       | 複数決済・・・・・                                                                                                    | 23 |
| 6-14       | クイック決済・・・・・・・・・・・・・・・・・・・・・・・・・・・・・・・・・・・・                                                                                                    | 24 |
| 注文照会       |                                                                                                    |    |
| 6-15       | 注文変更・・・・・                                                                                                    | 25 |
| 6-16       | 注文取消し・・・・・                                                                                                    | 26 |

## 株式会社EMCOM証券

# みんなのFX 操作マニュアル 目次 2

7. 各種照会

|     | 7 - 1 | ポジション・口座情報・・・・・・・・・・・・                        | 27 |
|-----|-------|-----------------------------------------------|----|
|     | 7-2   | 売買実績/取引履歴・・・・・・・・・・・                          | 28 |
|     | 7-3   | 注文履歴/履歴検索・・・・・・・・・・・                          | 29 |
|     | 7 - 4 | ダイレクト入金・・・・・・・・・・・・・・・・・・                     | 30 |
|     | 7-5   | 出金予約/入出金履歴 •••••                              | 31 |
|     | 7-6   | ティック・スワップ履歴・・・・・・・・・・                         | 32 |
|     | 7-7   | 報告書・・・・・・                                     | 33 |
| 8.  | 環境設定  |                                               |    |
|     | 8 - 1 | お客様情報・・・・・                                    | 34 |
|     | 8-2   | 注文初期設定・・・・・                                   | 35 |
|     | 8-3   | リスクコントロール設定 ・・・・・・・・・・                        | 36 |
|     | 8-4   | メール通知設定・・・・・・・・・・・・・・・・・・・・・・・・・・・・・・・・・・・・   | 37 |
|     | 8-5   | プライズボード設定・・・・・・・・・・・・・・・・・・・・・・・・・・・・・・・・・・・・ | 38 |
|     | 8-6   | 注文確認画面設定・・・・・・・・・・・                           | 39 |
|     | 8-7   | 利用通貨ペア設定・・・・・・・・・・・・・・・・・・・・・・・・・・・・・・・・・・・・  | 40 |
|     | 8-8   | レバレッジ設定・・・・・・・・・・・・・・・・・・・・・・・・・・・・・・・・・・・・   | 41 |
|     | 8-9   | ログアウト設定・・・・・・・・・・・・・・・・・・・・・・・・・・・・・・・・・・・・   | 42 |
|     | 8-10  | チャート設定・・・・・・・・・・・・・・・・・・・・・・・・・・・・・・・・・・・・    | 43 |
| 9.  | 推奨動   | 乍環境・・・・・・・・・・・・・・・・・・・・・                      | 44 |
| 10. | Q&A   |                                               |    |
|     | 10-1  | ログインについて・・・・・・・・・・・・・・・・・・・・・・・・・・・・・・・・・・・・  | 45 |
|     | 10-2  | 取引画面について・・・・・・・・・・・・                          | 47 |
|     | 10-3  | 取引環境について・・・・・・・・・・・・                          | 48 |
|     | 10-4  | システム障害について・・・・・・・・・                           | 49 |
|     | 10-5  | モバイル取引について・・・・・・・・                            | 50 |
| 11. | お問いる  | 合わせ先・・・・・・・・・・・・・・・・・・・・・・・・・・・・・・・・・・・・      | 51 |

### 株式会社EMCOM証券

# 1.みんなのFX概要

## 専用アプリケーションのインストールが不要

Flashを用いた取引画面(Webブラウザでの操作)ですので、面倒なクライアン トソフトウェアのインストールも不要で、パソコンとインターネット環境があれば いつでも簡単にお取引が可能です。

### 取引に必要な要素を1画面にリアルタイム表示

多くのウィンドウやツールを同時に開いたりすることなく、レート・チャート・注文・ポジション・口座情報などのリアルタイム情報を一目に把握できます。

<取引画面イメージ>

レート一覧・チャート・新規注文などの画面が一度に見ることができます。 各ウィンドウの詳細は「2.取引画面トップ」 ~ のページでご説明します。

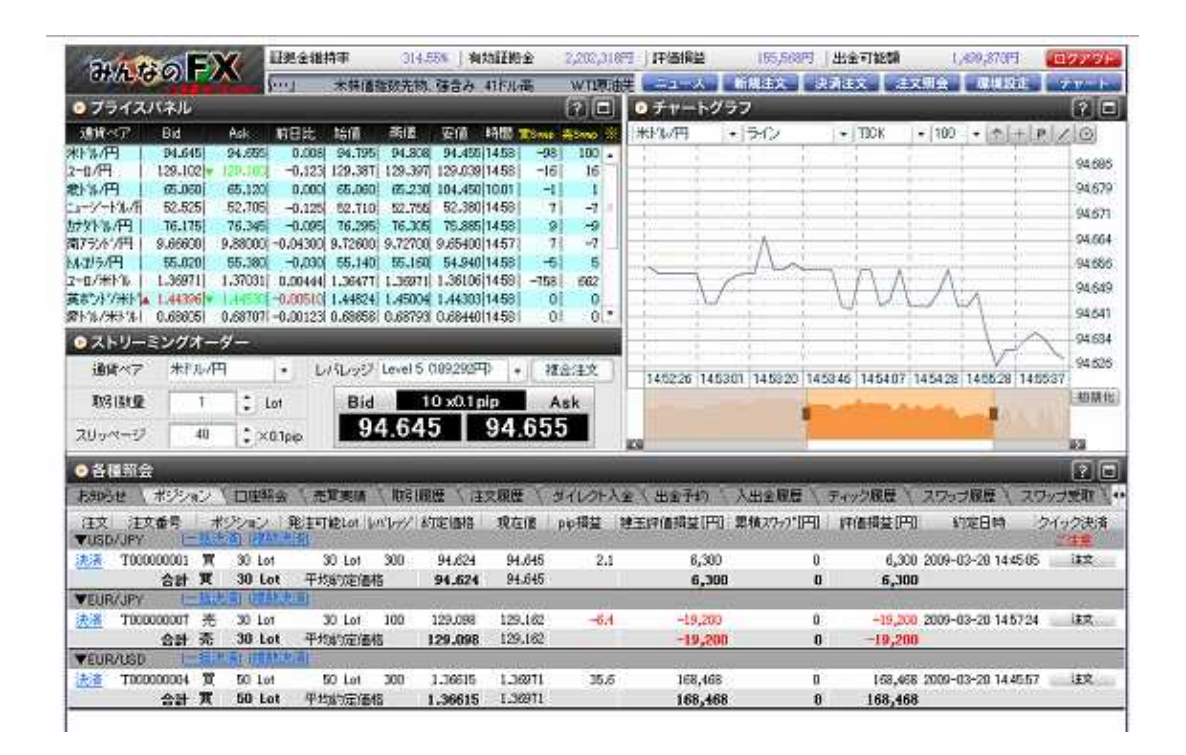

#### 株式会社EMCOM証券

# 1.みんなのFX概要 その2

### 取引画面・取引方法のカスタマイズが可能

みんなのFXは業界随一の操作性・処理速度を誇ります。また、「環境設定」 から各種注文設定や表示項目等を、お客様自身でカスタマイズできるため、 さらに快適なお取引が可能となります。

### インターネットで24時間受付可能

外国為替市場は24時間、365日動いています。みんなのFXでは、この外国 為替市場を常に追い続けるために、基本的にはいつでもご注文を受け付け たり、情報収集ができます。インターネットも24時間休むことはありません ので、お客様のお取引の機会を逃しません。

メンテナンス等でシステム休止する場合があります。

【定期メンテナンス】 米国冬時間:火曜~金曜AM6:50~7:10

米国夏時間:火曜~金曜AM5:50~6:10 メンテナンス中はレート配信を停止しており、注文は約定しません。 指値・逆指値等の注文の予約は可能です。 入出金の操作は出来ません。

【定期システムメンテナンス】 米国冬時間:土曜AM6:50~7:20、12:00~18:00 米国冬時間:土曜AM5:50~6:20、12:00~18:00 システムメンテナンス中はログインできません。

## 安定したシステム設計

お客様の大切な預かり資金を可能な限り活用できるよう、システム設計には万 全を期しております。 また、取引システムはお客様の取引を逃さぬよう、定期メンテナンス以外のシ ステム休止を起こさないよう設計されております。

## 携帯電話での取引も可能

みんなのFXでは携帯電話による取引機能を充実させてご提供しております。 外出先でもお取引可能です。

株式会社EMCOM証券

5

# 2.取引画面トップ

情報収集から取引まで、一画面にて可能です。 Flashを利用した、今までにない「速さ」「使いやすさ」が実感できます。

| 10 W m 2 86 Add 計目は 440 602 第3 940 Trome #300 84     10 + 10 + 10 + 10 + 10 + 10 + 10 +                                                                                                    |                                      |
|----------------------------------------------------------------------------------------------------|--------------------------------------|
| 37974.3/FI     76.115     76.345     0.0081     75.355     76.365     15.385     14.85     0     -9       87.75/4.7FI     9.66000     9.38000     -0.0400     9.72700     9.65400     14.877     1     -7       Hu25.7FI     65.020     55.380     -0.030     65.140     56.160     56.490     14.877     1     -7       Hu25.7FI     65.020     55.380     -0.030     65.140     56.160     56.160     56.160     56.100       2-0.7647A     1.38071     1.38071     1.36071     0.0044     1.36071     1.36071     6.20       ##5.7577494     1.44256     1.44306     1.44201     1.44301     1.43001     0     0       ##5.75774944     1.43256     1.44306     0.067701     0.06846     0.687901     0.684401458     0     0       ##5.75774944     0.580707     0.587971     0.068768     0.687901     0.684401458     0     0 | 94.679                               |
| 本ホッジパネドは 144356 144556 14455 14455 14455 14455 14455 14455 0 0 0<br>タビネッキドは 0.68655 0.68757 0.60123 0.68558 0.68793 0.684401458 0 0 0<br>● ストリーミングオーダー<br>14827 1415 1415 1415 1415 1412 1444 5 182 2020 0 0 1445 1455 1455 1455 1455 1455 1455                                                                                                    | 94.671<br>94.664<br>94.656<br>94.656 |
| ○ストリーミングオーダー   1011 0012 (10015 050202円) - 28-35                                                                                                    | 94:641                               |
| 1 1 1 1 1 1 1 1 1 1 1 1 1 1 1 1 1 1 1                                                                                                    | 94,634                               |
| Bid         10 x01 eip         Ask         94.645         94.655                                                                                                    | 37<br>40384±                         |
| ◎ 各維限会                                                                                                    | 12 0                                 |
| 「お知らせ 、ポジジョン、口座協会 「光軍集結 ( 取引限度 ) 注文服務 ( タイルクト入金 ( 出金手約 ) 入出金機度 ) ライック保度 ( スワップ規度 ) スワップ                                                                                                    |                                      |
| 注文 注文書系、ポジッタン 範注可能は いいッジ 約定価格 現在僅 pip 模型 建五环香柳草(円) 累積2757 (円) (环香柳草(円)) 約定日時 ウイッ<br>▼USD/JPY (一時代目)(2011) 831                                                                                                    | イック決済                                |
| (法) 100000001 町 30 Lat 30 P4.624 94.645 2.1 6,300 0 6,00 2009-03-20 1445.05<br>合計 取 30 Lot 平均均定時時 94.624 94.645 6,300 0 6,300                                                                                                    | (ER                                  |
| ▼EUR/JEY - 19,200 0001 売 30 Lot 30 Lot 100 129.088 129.182 -6.4 -19,200 0 -19,200 2009-83-20 145724<br>会計 英 30 Lot 平均約定価格 129.098 129.182 -6.4 -19,200 0 -19,200 0 -19,200                                                                                                    | 注义                                   |
| Karrousu     Karrousu     Karrousu     Karrousu     So Lot 50 Lot 300 1.36615 1.36971 36.6 163,468 0 168,468 2009-03-00 144557     So Lot Tubulante     So Lot Tubulante     So Lot Tubulante     So Lot Tubulante                                                                                                    | iær.                                 |
|                                                                                                    |                                      |
|                                                                                                    |                                      |
|                                                                                                    |                                      |
| う効証拠金額 新規建てできる証拠金の合計額です。                                                                                                    | /_                                   |
| 平価損益 その時点のボジションに対する、未決済スワップ金額を含む                                                                                                    | い評価                                  |
| 出金可能額 出金予約できる金額です。                                                                                                    |                                      |
| ニュース速報 最新ニュースのヘッドラインが流れます。                                                                                                    |                                      |
| クリックすると、詳細ポップアップが開きます。                                                                                                    |                                      |
| 各種ボタン 各種情報・環境設定などのポップアップ画面を起動させます                                                                                                    | す。                                   |
| プライスパネル リアルタイムレートを表示します。                                                                                                    |                                      |
| ストリーミングウィンドウ 新規成行注文を即座に出すことができます。                                                                                                    |                                      |
| また、各種注文画面への遷移も可能です。                                                                                                    |                                      |
| チャートグラフ チャートグラフを表示します                                                                                                    |                                      |
| · · · · · · · · · · · · · · · · · · ·                                                                                                    |                                      |

### 株式会社EMCOM証券

# 3. プライスパネル

Bid(売値)・Ask(買値)をリアルタイムに表示。 始値・高値・安値の他、Swapも全通貨ペア表示。 通貨ペアをクリックすることで、当該通貨ペアの注文画面が立ち上がります。 表示通貨ペアは自由に設定可能です。

| ● プライ.  | スパネル      | -        | -       | -        | -        | -        |       |               | 20    |    |
|---------|-----------|----------|---------|----------|----------|----------|-------|---------------|-------|----|
| 通貨ペア    | Bid       | Ask      | 前日比     | 始値       | 高値       | 安値       | 時間    | <b>賀</b> Swap | 売Swap | *  |
| USD/JPY | 99.726    | 99.736   | 1.155   | 98.560   | 99.805   | 98.395   | 19:24 | 2             | -9    |    |
| EUR/JPY | 133.139   | 133.149  | 2.699   | 130.372  | 133.161  | 130.269  | 19:24 | 10            | -27   |    |
| GBP/JPY | A 146.199 | 146.286  | 3.769   | 142.523  | 146.309  | 142.262  | 19:24 | 4             | -23   | e. |
| AUD/JPY | 70.771    | 70.848   | 1.956   | 68.801   | 70.779   | 68.634   | 19:24 | 40            | -65   | 1  |
| NZD/JPY | 57.190    | 57.275   | 1.335   | 55.857   | 57.215   | 55.485   | 19:24 | 31            | -51   |    |
| CHF/JPY | 87.250    | 87.285   | 1.245   | 85.870   | 87.255   | 85.828   | 19:24 | -11           | 1     |    |
| CAD/JPY | 79.590    | 79.680   | 1.420   | 78.186   | 79.590   | 78.040   | 19:24 | 1             | -15   |    |
| ZAR/JPY | 10.79000  | 10.87200 | 0.30700 | 10.40700 | 10.80100 | 10.40400 | 19:24 | 200           | -240  |    |
| EUR/USD | 1.33486   | 1.33495  | 0.01114 | 1.32311  | 1.33571  | 1.32213  | 19:24 | 3             | -15   |    |
| GBP/USD | A 1.46587 | 1.46642  | 0.02092 | 1.44630  | 1.46706  | 1.44472  | 19:24 | 0             | -14   | •  |

~~各部の説明~~

通貨ペア

通貨ペア名をクリックすると、新規注文画面がポップアップします。

リアルタイムレート

Bid、Ask、前日比、始値、高値、安値、更新時間、買Swap、売Swapを リアルタイム表示します。

前日比、始値、高値、安値はBidレートのみ表示されます。

#### 株式会社EMCOM証券

# 4. チャートグラフ

リアルタイムチャートを表示します。 (他に、「チャート」ボタンをクリックして詳しいJavaチャートも見ることができます)

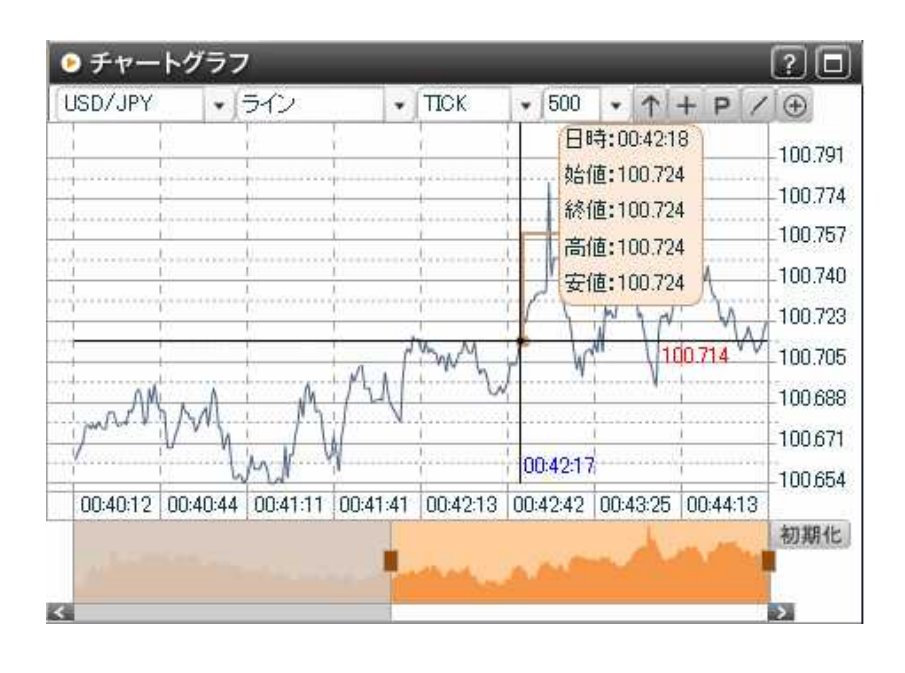

~ ~ 各部の説明~~
 通貨ペア
 通貨ペアを選択します。
 チャートグラフの種類
 ライン、点、縦ライン、
 Bid / Askを選択できます。
 Tick選択時のみ
 チャート形状
 Tick、1分・5分・30分・60分の
 分足、1日・5日の日足、
 1週間・2週間の週足、1ヶ月足
 を選択できます。
 チャート最大表示本数
 100本、500本、1000本を
 選択できます。

## 詳細設定·描画機能

 カーソルの表示を矢印に戻します。(十字クロスや虫メガネを選択している場合)
 チャート上でカーソルを合わせると、十字クロスでレート、時間を表示します。
 指値ライン...指値を入れている価格を赤いラインで表示します。 Tick選択時のみ 約定...約定価格を で表示します。 Tick選択時のみ 4本値...チャート上でカーソルを合わせると日時、始値、終値、高値、安値を表示します。
 描画機能を選択します。
 水平線...横線を引きます。
 |垂直線...縦線を引きます。
 イ斜線...斜め線を引きます。
 T text ...文字を入力します。

削除...入力した線や文字を削除します。

チャート表示期間 過去の一定期間を表示設定できます。(オレンジ色の部分:表示期間)

#### 株式会社EMCOM証券

# 5.ニュース

FXwave、ダウジョーンズ、GI24の提携により、 為替ニュースをリアルタイムで24時間配信しております。 カテゴリ・市場・通貨・日付等にて、ニュースの絞込みができます。

| 📀 ニュース     | 8     | ~      |                         | _      |       |         |                      |        |            |         |                   | (             | ×     |
|------------|-------|--------|-------------------------|--------|-------|---------|----------------------|--------|------------|---------|-------------------|---------------|-------|
| FX wave    | )     | (ダウ・ジョ | コーンズ へ                  | Gľ     | 24    |         |                      | _      |            |         |                   |               |       |
| 市場区分       | 全て    |        | • 開始                    | 2008年1 | 2月4日  | - ~     | 終了                   | 2008年  | 12月10日     |         | 村                 | 索             |       |
| 通貨区分       | 全て    |        | <ul> <li>カテゴ</li> </ul> | り 全    | τ     |         |                      |        | •          |         | 1/64              |               | •     |
| 日時         |       | カ      | テゴリ                     | 市場区分   | 计通貨区分 | 5       |                      |        | ヘッドライン     | )       |                   |               |       |
| 2008-12-10 | 23:55 | 市況/緊   | 急市況                     | 東京     | ドル    | ドル円は    | 92.60°C <del>X</del> | (系の質)  | ,1観測、92    | 2.65円で  | 推移                |               |       |
| 2008-12-10 | 23:54 | 市況/緊   | 急市況                     | 東京     | ドル    | ユーロポ    | ンドは0.8               | 7802   | 上昇、過去      | 最高値     | を更新               |               |       |
| 2008-12-10 | 23:50 | 市況/緊   | 急市況                     | 東京     | ドル    | 그는미리    | は機関格                 | 資家の    | 買い観測、      | 一時1;    | 3010ドルイ           | \上昇           |       |
| 2008-12-10 | 23:47 | 市況/緊   | 急市況                     | 東京     | ドル    | ドル/加ド   | ルに海タ                 | 物の買い   | ,観測、13     | 2562九回  | ドルで推和             | 8             |       |
| 2008-12-10 | 23:45 | 指標予定   | /0日の主                   | 東京     | ドル    | 0:00=米1 | 10月卸壳                | E在庫、子  | 7想-0.2%    |         |                   |               |       |
| 2008-12-10 | 23:39 | ニュース   | /ニュース                   | 東京     | ドル    | 英財務省    | 、タッカ・                | - MPC委 | 員をイング      | ランド部    | 長行副総裁             | 殿に指:          | 名     |
| 2008-12-10 | 23:35 | 市況/通   | 常市況                     | 東京     | ドル    | ダウ平均    | 寄付、前                 | i日比+16 | アアドル高の     | 8693.00 | パル                |               |       |
| 2008-12-10 | 23:14 | 市況/通   | 常市況                     | 東京     | ドル    | ドル円は    | 92円後半                | で推移、   | 93円挟み      | には邦     | 銀の売り              | 観測            |       |
| 2008-12-10 | 23:03 | 市況/緊   | 急市況                     | 東京     | ドル    | 그ㅡㅁド)   | 以は欧州                 | 係の買い   | 1701.2970; | 近辺へ     | 上昇も上伯             | <b>直重(</b> ,) |       |
| 2008-12-10 | 22:55 | ニュース   | /発言                     | 東京     | ドル    | ウェリンク   | 総裁「原                 | 6曲価格   | F落IはECE    | 3の金融    | <del>拡</del> 敗策柔重 | 次性高&          | めた    |
| 2008-12-10 | 22:54 | ニュース   | /発言                     | 東京     | ドル    | ウェリンク   | 蘭中銀網                 | 総裁「ユー  | - 口圏のデ     | うレの     | 可能性は              | 非常に           | 低い    |
| 2008-12-10 | 22:47 | 市況/通   | 常市況                     | 東京     | ドル    | ドル円・ク   | ロス円に                 | もみ合し   | 1、米株先      | 物堅調     | で底堅い              |               |       |
| 2008-12-10 | 22:42 | 市況/通   | 常市況                     | 東京     | ドル    | ダウ先物    | は堅調、                 | 8796ドル | /(+78)     |         |                   |               |       |
| 2008-12-10 | 22:32 | ニュース   | /指標結果                   | 東京     | ドル    | 加7-9月期  | 明労働生                 | 産性はま   | ±0.0%、予    | 想より     | 踢()               |               |       |
| 2008-12-10 | 22:18 | ニュース   | /ニュース                   | 東京     | ドル    | 米GMAC   | 银行持                  | 株会社輔   | 記向のため      | の基準     | 満たせず              | =→=           | iB幸报: |

~~各部の説明~~

ニュース詳細情報

ヘッドライン・日付・市場区分・通貨区分を表示。

ニュース本文

当サービスは情報の提供のみを目的しております。投資勧誘を目的としたものではございません。 投資に関する最終判断はお客様ご自身の判断でなさいますようお願い申しあげます。 掲載されている情報の内容に関しては万全を期しておりますが、その内容の正確性・完全性を保証 するものではございません。

この情報に基づいて被ったいかなる損害についても、弊社および情報提供元および関連会社は 一切の責任を負いかねます。

また、その目的を問わず情報の転用・販売および蓄積を固く禁じます。

株式会社EMCOM証券

# 6.注文画面

取引画面トップに表示されている注文画面です。 こちらの画面では新規成行注文を簡単に入力できますが、 その他の注文につきましては、「複合注文」を選択してください。 注文方法につきましては、次ページ以降をご覧ください。

| > ストリーミ | ングオータ | ′—         |          |               |        |     |      |
|---------|-------|------------|----------|---------------|--------|-----|------|
| 通貨ペア    | 米ドル/円 | •          | レバレッジ Le | evel 100 (9,4 | 65円)   | •   | 複合注文 |
| 取引数量    | 50    | 🗘 Lot      | Bid      | 10 x0         | .1 pip |     | Ask  |
| スリッページ  | 40    | \$ ×0.1pip | 94       | .645          | 94     | 4.6 | 555  |

# ~~各部の説明~~

| 通貨ペア      | 通貨ペアを選択します。               |
|-----------|---------------------------|
| 注文数量      | 注文数量を入力します。               |
| スリッページ    | スリッページを設定します。(0~999pips)  |
| レバレッジ     | レバレッジを選択します。              |
| Bid/Ask   | 現在のBid/Ask値が表示されます。       |
|           | 表示されているBid(売値)かAsk(買値)を   |
|           | クリックで注文へ進みます。             |
| スプレッド     | 現在のスプレッドが表示されます。          |
| 【複合注文】ボタン | その他の注文を入力できる画面がポップアップします。 |

## 株式会社EMCOM証券

# 6-1.注文画面 新規注文 < 成行 >

リアルタイムでの成行注文です。 注文ごとにレバレッジを選択できます。 リアルタイム成行注文では、スリッページの指定も可能です。

| 新規注文       |                            |                   |                                                                                                  | ?×                                                            |
|------------|----------------------------|-------------------|--------------------------------------------------------------------------------------------------|---------------------------------------------------------------|
| 成行 【指      | 値 🔪 逆指(                    | 値 ( IFD (         | 000 (                                                                                            | IFO                                                           |
| f規注文       |                            |                   |                                                                                                  |                                                               |
| 通貨ペア       | USD/JPY                    | •                 | ×=                                                                                               | ★44の取引約7月98の                                                  |
| 注文数量       | 1                          | Lot               | 注文は執行が<br>ます                                                                                     | 副に合わない場合があり                                                   |
| スリッページ     | 40 🛟                       | ×0.1pip           | <ul> <li></li></ul>                                                                              | 2が20% を割切込むと、<br>つを強制決済(ロスカッ                                  |
| レバレッジ      | Level 100 (10,1            | 04円) 🔹            | ト)されます。<br>※この注文はほ                                                                               | 頭金融先物取引となり                                                    |
| 時間成行       |                            |                   | 当社との相対取<br>※対象となる外                                                                               | 好」となります。<br>国為茶の価格変動や                                         |
| Bid 100    | 10 x0.1p<br><b>).555</b> 1 | ip Ask<br>100.565 | 当社の信用状況<br>を被ることがあ<br>※スリッページマ<br>た範囲内で提示<br>約定する場合か                                             | 兄の悪化等により、損失<br>ります。<br>を設定すると、設定され<br>ミレートと異なるレートで<br>がございます。 |
| Bid<br>100 | 10 x0.1p<br><b>).555</b>   | ip Ask<br>100.565 | <ul> <li>※対象となる外<br/>当社の信用状況<br/>を被ることがある。</li> <li>※ スリッページネ<br/>た範囲内で提示<br/>約定する場合か</li> </ul> | ●為答の価格3<br>兄の悪化等によります。<br>を設定すると、設<br>えレートと異なる<br>うこざいます。     |

#### ~~各部の説明~~

- 通貨ペア 通貨ペアを選択します。
- 注文数量 注文数量を入力します。
- スリッページ スリッページを設定します。(0~999pips)
- レバレッジ レバレッジ(1~400倍)を選択します。
- 時間成行 成行注文執行の時間を指定します。(P.19参照) 詳細は注文オプション < 時間成行 > をご覧下さい。
- Bid/Ask 現在のBid/Ask値が表示されます。表示されているBid(売値) かAsk(買値)をクリックで注文へ進みます。
- スプレッド 現在のスプレッドが表示されます。

### 株式会社EMCOM証券

# 6-2.注文画面 新規注文 < 指值 >

# 期間指定やレバレッジの選択が可能な指値注文です。

| ● 新規注文 |                                              | ?×   |
|--------|----------------------------------------------|------|
| 成行     | 指値 🔨 逆指値 🌂 IFD 🔨 OCO 🌂 IFO                   | 1    |
| 新規注文   |                                              |      |
| 通貨ペア   | USD/JPY + 100.075-100.085[Bid-Ask]15:19:57現在 |      |
| 売買     | <ul><li>●売り</li><li>○買い</li></ul>            |      |
| 注文数量   | 10 🗘 Lot                                     |      |
| 注文価格   | 103.000                                      |      |
| レバレッジ  | Level 100 (9,979円) •                         |      |
| 有効期限   | ○今日中 ○今週中 ○今月中 •無期限 ○期間指定                    |      |
| 」時間成行  |                                              |      |
|        | 注文確認                                         | 口ご注意 |

- ~~各部の説明~~
  - 通貨ペア 通貨ペアを選択します。
  - 売買 売買を選択します。
  - 注文数量 注文数量を入力します。
  - 注文価格 指値注文価格を入力します。
  - レバレッジレバレッジを選択します。
  - 有効期限 有効期限を選択します。
  - 時間成行 指値注文キャンセル・成行注文執行の時間を指定します。(P.19参照)
  - 注文確認 クリックして注文確認画面へ進みます。

有効期限は今日中(当日マーケットクローズまで)、今週中(該当週の金曜日マーケット クローズまで)、今月中(該当月の最終営業日マーケットクローズまで)、無期限(注文 が取消されるまで)、期間指定(任意の日付のマーケットクローズまで)

マーケットクローズとは米国冬時間の場合、AM6:50まで

米国夏時間の場合、AM5:50

株式会社EMCOM証券

# 6-3.注文画面 新規注文 < 逆指值 >

# 期間指定やレバレッジ選択が可能な逆指値注文です。 トレール幅を指定した逆指値注文も可能です。

| ● 新規注文 |                                              | ?×   |
|--------|----------------------------------------------|------|
| 成行(指   | i値 Y 逆指値 Y IFD Y OCO Y IFO                   |      |
| 新規注文   |                                              |      |
| 通貨ペア   | USD/JPY • 100.185-100.195[Bid-Ask]11:19:37現在 |      |
| 売買     |                                              |      |
| 注文数量   | 1 Lot                                        |      |
| 注文価格   | 100.186                                      |      |
| トレール 🗹 | 100 🔹 ×0.1pip                                |      |
| レバレッジ  | Level 100 (10,047円) 🔹                        |      |
| 有効期限   | ○今日中 ○今週中 ○今月中 •無期限 ○期間指定                    |      |
|        | 注文確認                                         | ロご注意 |

#### ~~各部の説明~~

通貨ペア 通貨ペアを選択します。

売買 売買を選択します。

- 注文数量 注文数量を入力します。
- 注文価格 逆指値注文価格を入力します。
- トレール チェックを入れて、トレール幅を設定できます。(1~9999pips)
- レバレッジレバレッジを選択します。
- 有効期限 有効期限を選択します。
- 時間成行 逆指値注文キャンセル・成行注文執行の時間を指定します。(P.19)
- 注文確認 クリックして注文確認画面へ進みます。

逆指値注文では、為替レートの変動により注文価格より不利なレートで取引が成立する ことがあります。

#### 株式会社EMCOM証券

# 6-4.注文画面 新規注文 < IFD >

IFD(イフダン)の複合注文が可能です。新規の指値・逆指値注文に対して あらかじめ決済の注文を入力する注文方法です。 決済注文が逆指値の場合は、トレール幅指定の注文も可能。

| 10000075555                                              |                                  |                                   |                 |                                    |              |              |
|----------------------------------------------------------|----------------------------------|-----------------------------------|-----------------|------------------------------------|--------------|--------------|
| 通貨ペア                                                     | USD/JPY                          | •                                 | 100.200-100.210 | [Bid-Ask]                          | 11:20:49現在   |              |
| 売買                                                       | ・売り                              | ○買い                               | レバレッジ           | Level                              | 100 (10,047F | 円) -         |
| 注文数量                                                     | 1                                | 🗘 Lot                             |                 |                                    |              |              |
| 注文種別                                                     | •指値                              | ○逆指値                              |                 |                                    |              |              |
| 注文価格                                                     | 100.204                          | 1                                 |                 |                                    |              |              |
| +++++008                                                 |                                  | 10000                             |                 |                                    |              |              |
| 有知期限                                                     | ○今日中                             | ○今週中                              |                 | ●無期限                               |              | Æ            |
| 有効期限                                                     |                                  | ○今週中                              | □ ○今月中   (      | <ul> <li>無期限</li> </ul>            |              | Æ            |
| 有効期候<br>清注文<br>売買                                        | 「登り中                             |                                   | □○今月中           | <ul> <li>無其形長</li> </ul>           |              | Æ            |
| 有幻期限<br>济注文<br>売買<br>注文数量                                | <br>Ţい<br>1                      | ○今週中                              |                 | <ul> <li>無期限</li> </ul>            |              | Æ            |
| 有 <u>切</u> 期限<br>済注文<br>売買<br>注文数量<br>注文種別               | ○今日中<br>貫い<br>1<br>○指値           | ○今週中<br>〕<br>〕 Lot<br>〕逆指値        | ・ ○今月中 ・        | <ul> <li>無期限</li> <li>1</li> </ul> |              | Æ<br><0.1pip |
| 有切則限       清注文       売買       注文数量       注文種別       注文価格 | ○今日中<br>貫い<br>1<br>○指値<br>100214 | ○今週中<br>・<br>しot<br>・<br>逆指値<br>〕 | ○今月中<br>トレール    | <ul> <li>無期限</li> <li>1</li> </ul> |              | Æ<br><0.1pip |

~ ~ 各部の説明~~
 新規注文通貨ペア
 新規注文の通貨ペアを選択します。
 新規注文売買
 新規注文売買を選択します。
 レバレッジ
 レバレッジを選択します。
 新規注文数量
 注文数量を入力します。
 新規注文種別
 新規注文種別を選択します。
 新規注文価格
 指値注文価格を入力します。
 新規注文有効期限
 新規注文有効期限を選択します。

| 決済注文売買   | 新規と反対の売買が表示されます。               |
|----------|--------------------------------|
| 決済注文数量   | 決済注文数量を入力します。(部分決済も可能です。)      |
| 決済注文種別   | 決済注文種別を選択します。                  |
| トレール     | 逆指値を選択時にチェックを入れて、トレール幅を設定できます。 |
|          | ( <b>1</b> ~ 9999pips)         |
| 決済注文価格   | 決済注文価格を入力します。                  |
| 決済注文有効期限 | 決済注文有効期限を選択します。                |
| 注文確認     | クリックして注文確認画面へ進みます。             |
|          |                                |

#### 株式会社EMCOM証券

# 6-5.注文画面 新規注文 < OCO >

OCOの複合注文が可能です。一方の注文が成立すると、もう一方の注文が キャンセルになる注文方法です。

| ● 新規注文 |                        | 28                     |
|--------|------------------------|------------------------|
| 成行(    | 指值 🔨 逆指值 🌂 IFD 🌱       | OCO 🗙 IFO 🔪            |
| 新規注文   |                        |                        |
| 通貨ペア   | USD/JPY • 100.087-100. | 097[Bid-Ask]15:23:07現在 |
| 売買     | ●売り ○買い                | ○売り ●買い                |
| 注文数量   | 12 🛟 Lot               | 12 👘 Lot               |
| 注文種別   | ● 指値 ● 逆指値             | ●指値 ○逆指値               |
| 注文価格   | 101.000                | 98,000                 |
| レバレッジ  | Level 100 (9,979円) 🔹   |                        |
| 有効期限   | ○今日中 ○今週中 ○今月中         | ●無期限 ○期間指定             |
|        | 注文確認                   | □ご注意                   |

| ~ ~ 各部の説明 ~ ~ |                    |
|---------------|--------------------|
| 第1注文通貨ペア      | 第1注文の通貨ペアを選択します。   |
| 第1注文売買        | 第1注文の売買を選択します。     |
| 第1注文数量        | 第1注文の取引数量を入力します。   |
| 第1注文種別        | 第1注文の注文種別を選択します。   |
| 第1注文価格        | 第1注文の注文価格を入力します。   |
| 第2注文売買        | 第2注文の売買を選択します。     |
| 第2注文数量        | 第2注文の取引数量を入力します。   |
| 第2注文種別        | 第2注文の注文種別を選択します。   |
| 第2注文価格        | 第2注文の注文価格を入力します。   |
| レバレッジ         | レバレッジを選択します。       |
| 有効期限          | 有効期限を選択します。        |
| 注文確認          | クリックして注文確認画面へ進みます。 |

株式会社EMCOM証券

# 6-6.注文画面 新規注文 < IFO >

IFOの複合注文が可能です。IFDとOCOを組み合わせた注文方法です。 第2決済注文(逆指値)は、トレール幅指定の注文も可能です。

| 成行                                                                                          | 指値 🤇 🗧                    | 速指恒                     | IFD                            | 00         | 0 Y                                    | IF                     | 0                    | X. |
|---------------------------------------------------------------------------------------------|---------------------------|-------------------------|--------------------------------|------------|----------------------------------------|------------------------|----------------------|----|
| 視注文                                                                                         |                           |                         |                                |            |                                        |                        |                      |    |
| 通貨ペア                                                                                        | USD/JPY                   |                         | 100.557-100                    | 567[Bid    | -Ask]01:                               | :35:42¥)               | 征                    |    |
| 売買                                                                                          | ○売り                       | <ul><li> 軍し1 </li></ul> | レバレッジ                          | e i        | Level 40                               | 00 (2,52               | 26円)                 | •  |
| 注文数量                                                                                        | 500                       | 🗘 Lot                   |                                |            |                                        |                        |                      |    |
| 注文種別                                                                                        | •指値                       | ○ 逆指値                   | [                              |            |                                        |                        |                      |    |
| 注文価格                                                                                        | 99,000                    | 1                       |                                |            |                                        |                        |                      |    |
| 有効期限                                                                                        | ○今日中                      | 今週中                     | - 今日中                          | <b>●</b> 無 | 期限                                     | 期間                     | 指定                   |    |
| 浙注文                                                                                         |                           |                         | Q mi                           |            |                                        |                        |                      |    |
| 3済注文<br>売買                                                                                  | 売り                        |                         | 0.00                           |            | 売り                                     |                        |                      |    |
| 2済注文<br>売買<br>注文数量                                                                          | 売り                        | ¢ Lot                   |                                |            | 売J<br>500                              |                        | Lot                  |    |
| 3済注文<br>売買<br>注文数量<br>注文種別                                                                  | 売り<br>500<br>指値           | ÷ Lot                   |                                |            | 売り<br>500<br>逆指値                       |                        | Lot                  |    |
| <ul> <li>济注文</li> <li>売買</li> <li>注文数量</li> <li>注文種別</li> <li>注文価格</li> </ul>               | 売り<br>500<br>指値<br>100500 | ÷ Lot                   |                                |            | 売り<br>500<br>逆指値<br>98.700             |                        | Lot                  |    |
| <ul> <li>済注文</li> <li>売買</li> <li>注文数量</li> <li>注文種別</li> <li>注文価格</li> </ul>               | 売り<br>500<br>指値<br>100500 | tot                     |                                |            | 売り<br>500<br>逆指値<br>98.700<br>50       | •                      | Lot<br>×01pip        |    |
| <ul> <li>済注文</li> <li>売買</li> <li>注文数量</li> <li>注文種別</li> <li>注文価格</li> <li>有効期限</li> </ul> | 売り<br>500<br>指値<br>100500 | ÷ Lot                   | トレール <b>ノ</b><br>トレール <b>ノ</b> |            | 売り<br>500<br>逆指値<br>98.700<br>50<br>期限 | 】<br>↓<br>↓<br>↓<br>期間 | Lot<br>×01pip<br>指定  |    |
| <ul> <li>法文</li> <li>売買</li> <li>注文数量</li> <li>注文種別</li> <li>注文価格</li> <li>有効期限</li> </ul>  | 売り<br>500<br>指値<br>100500 | tot<br>tot              | トレール <u>マ</u><br>トレール マ        | • m        | 売り<br>500<br>逆指値<br>98.700<br>50<br>期限 |                        | Lot<br>×01pip<br>揹指定 |    |

~~各部の説明~~ 新規注文通貨ペア 新規注文の通貨ペアを選択します。 新規注文売買 新規注文の売買を選択します。 レバレッジ レバレッジを選択します。 新規注文数量 注文数量を選択します。 新規注文種別 新規注文種別を選択します。 新規注文価格 指値注文価格を入力します。 新規注文有効期限 新規注文有効期限を選択します。 第1決済注文売買 新規注文の反対の売買が表示され ます。 いいマナコポッナ

| 第1決済注文数量 | 決済注文数量を入力します。(部分決済も可能です。)      |
|----------|--------------------------------|
| 第1決済注文価格 | 第1決済注文価格を入力します。                |
| 第2決済注文数量 | と同じ注文数量が表示されます。                |
| 第2決済注文価格 | 第2決済注文価格を入力します。                |
| トレール     | 逆指値を選択時にチェックを入れて、トレール幅を設定できます。 |
|          | (1~9999pips)                   |
| 有効期限     | 有効期限を選択します。                    |
| 注文確認     | クリックして注文確認画面へ進みます。             |

#### 株式会社EMCOM証券

# 6-7.注文オプション < スリッページ設定 >

スリッページとは発注した価格と約定した価格が異なることを指します。 成行注文は現在提示されているレートで注文を発注しますが、約定までの間に レートが変動した場合(即ちスリッページが発生した場合)には約定されません。

スリッページ設定では、注文価格(提示レートによる価格)と約定価格との差を どの程度許容するかを設定していただく機能となります。

約定を優先させる場合にはスリッページ幅を広く、逆に、価格を優先させる場合には スリッページ幅を狭く設定するとこで、コントロールすることができます。

相場の急落、急騰など、市場状況により、注文価格と約定価格に差(スリッページ)が 生じることがあります。 この差(スリッページ)の許容範囲を設定できる注文方法です。 損失の限定

例:表示されたリアルタイムレート(bid)110.000円の時、成行で売り注文 (スリッページを200pipsに設定)

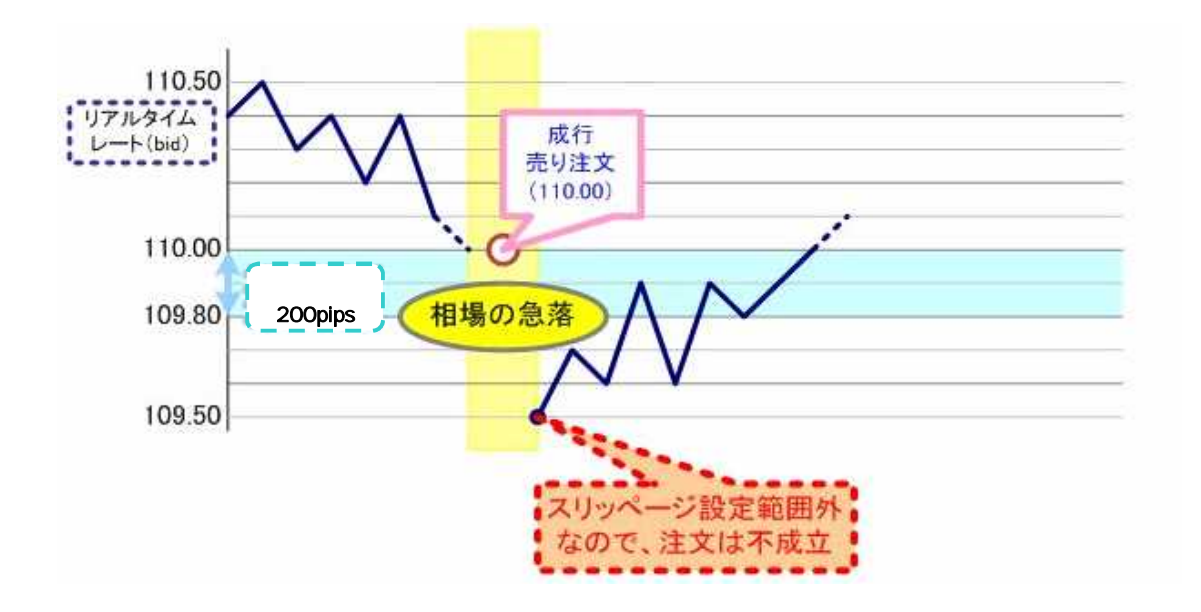

#### 株式会社EMCOM証券

# 6-8.注文オプション < トレール注文 >

トレール注文とは現在レートから値幅(トレール幅)を指定し、有利方向にのみ値幅を 保ちながら、注文価格(トレール価格)が切り上がっていく注文オプションになります。 トレール注文を使用することで、相場の変動に合わせて自動的にトレール価格が変動 する注文になります。

なお、執行基準価格は、トレール価格と逆指値価格の内、現在レートに近い価格となります。

逆指値注文に追加して値幅(トレール幅)指定の設定ができる注文方法です。

売り注文の場合

現在値が値上がりすると、指定した値幅で逆指値価格が引き上がります。 『逆指値価格』と『トレール価格』のうち 価格が高い方が、『執行基準価格(注文が 執行される価格)』となります。

買い注文の場合

現在値が値下がりすると、指定した値幅で逆指値価格が引き下がります。 『逆指値価格』と『トレール価格』のうち<u>価格が低い方</u>が『執行基準価格(注文が 執行される価格)』となります。

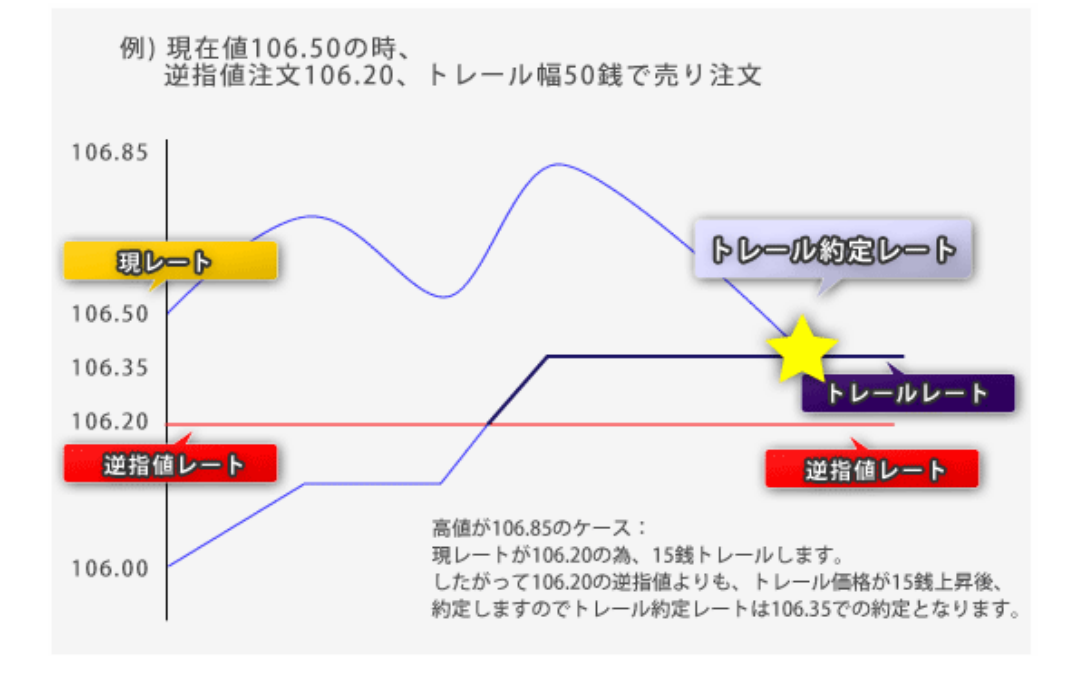

#### 株式会社EMCOM証券

# 6-9.注文オプション < 時間成行注文 >

時間成行注文の場合(成行注文オプション)

時間成行注文(オプション)とは、成行注文を時間指定し、現在の時間以降に 成行注文を出すことができる注文方法です。

| • 注文時 | 刻指定 | 16 | ÷  | 時   | 38 | \$ | 分 |
|-------|-----|----|----|-----|----|----|---|
| 期間    | 1   | :分 | 夎  |     |    |    |   |
| 時間    | 肌成行 | 売り | 16 | 時間成 | 行買 | 61 |   |

注文時刻指定/期間

VIE

発注する時刻を指定する(マーケットオープンからクローズまで) 現在から何分後に発注するかを指定する (マーケットクローズ[最大999分後]まで) どちらかを選択して指定します。

時間成行 売り/買い クリックして注文画面へ進みます。

時間成行(逆)指値複合注文の場合(指値・逆指値注文オプション) 時間成行(逆)指値複合注文とは、(逆)指値注文が指定の時間までに 約定しなかった場合、成行注文を発注する注文方法です。

|       | <ul> <li>注文時刻指定</li> </ul> | 16 🚦 時 | 50 🛟 分 | 0  |
|-------|----------------------------|--------|--------|----|
| ☑時間成行 | ○期間 1                      | 🛟 分後   |        | 注意 |

指値(逆指値)注文を入力する

注文時刻指定/期間 発注する時刻を指定する(マーケットオープンからクローズまで) 現在から何分後に発注するかを指定する

どちらかを選択して指定します。

注文の有効期限は時間成行指定時間となります。

設定した指値・逆指値レートが到来

···指值·逆指值注文

発注設定した指値・逆指値レートに到来せず時間成行指定した時刻の到来

•••時間成行注文発注

株式会社EMCOM証券

# 6-10.リスクコントロール設定

リスクコントロール設定では、あらかじめ利益額、損失額の指定が可能です。 保有しているポジションの建玉評価損益額を設定し、設定した金額に達した時点 で自動的に決済される注文になります。

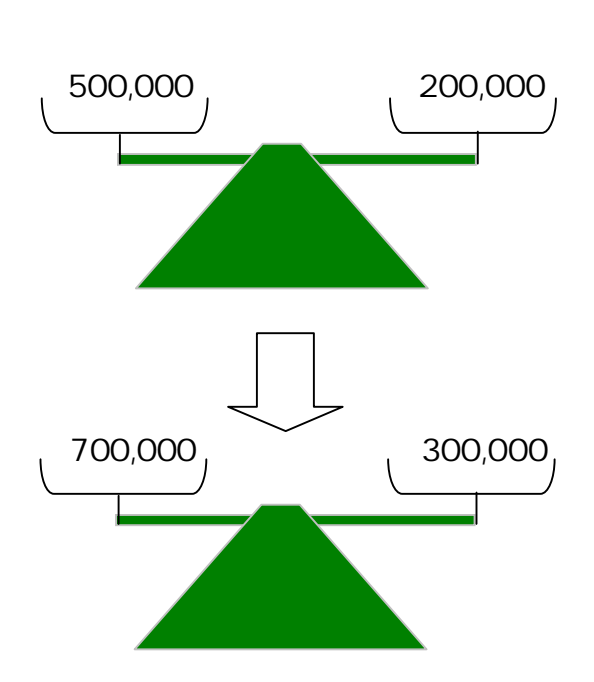

- リスクコントロール設定金額 ・建玉評価益: +1,000,000
- ・建玉評価損: 200,000

上記設定の場合 では全ポジションの建玉 評価損益額が「+300,000」となるため、 リスクコントロールが発動しません。

のように変化すると口座全体の建玉評価 損益額が「+1,000,000」となるため、リスク コントロールが発動し全てのポジションが自動 決済されます。

保有しているポジションごとにリスクコントロールを設定することはできません。 口座全体での設定のみとなります。個別ポジションについては逆指値注文等で リスク管理をお願いします。

リスクコントロール設定は利益額または損失額を保証するものではありません。価格の 急激な動きや設定状況によっては、実際の損失額がロスカットレベルの損失額を上回る ことがあります。

利益額の設定に関しては、設定した利益額に達するレートが配信されたことを確認 して注文を執行いたしますが、利益額が設定金額に達することを保証するものでは ありません。

スリッページ等により設定金額以上の損失が発生する場合がございます。 リスクコントロールによる注文が執行されると、既存の注文は全て取消されます。

#### 株式会社EMCOM証券

# 6-11. 注文画面 決済注文 < 通常決済 >

保有ポジション一覧から、決済対象ポジションを選択し、 各種注文方法にて決済が可能です。 (新規注文と同じ条件で、各種オプション指定の注文も可能です。)

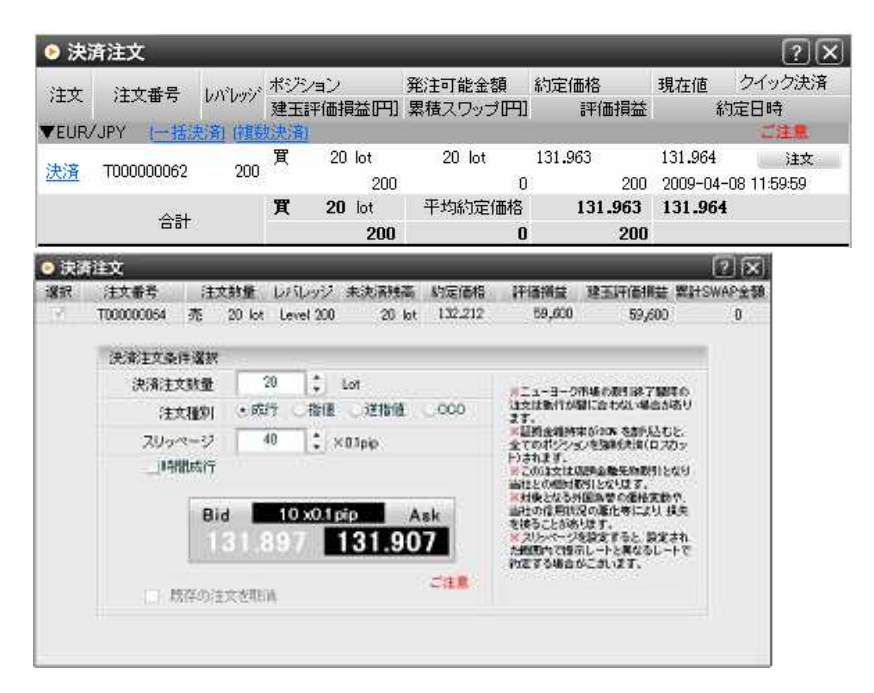

【ポジション一覧表示】

決済 各ポジションを選択して決済する画面へ移動します。 「注文済」と表示されている場合は、既に注文中の決済注文の取消と同時に 決済注文の発注が可能です。

【決済注文】

| 選択ポジションの詳細 | 決済対象ポジションの詳細が表示されます。         |
|------------|------------------------------|
| 決済注文数量     | 決済注文数量を入力します。                |
| 注文種別       | 選択した注文種別で決済内容を入力して注文します。     |
| 既存の注文を取消   | 既に決済注文が存在する場合、チェックを入れて取消と同時に |
|            | 新たな決済注文を発注します。               |

成行決済注文が不成立になった場合、注文済み決済注文の取消のみ有効となります。

#### 株式会社EMCOM証券

# 6-12.注文画面 決済注文 < 一括決済 >

保有ポジション一覧から、決済対象ポジションを通貨ペア・売買別に選択 した後に、各種注文方法にて一括決済が可能です。 (新規注文と同じ条件で、各種オプション指定の注文も可能です。)

| <b>0</b> 決:  | 清注文        | _      |          |                  |                   |    |                   |                 | 7 X                      |
|--------------|------------|--------|----------|------------------|-------------------|----|-------------------|-----------------|--------------------------|
| (12<br>• DIR |            | 68307/ | 形況<br>建田 | イン<br>利益線型の円り    | 発注可能金融<br>単様スワップE | 푀  | 約定価価<br>評価損益      | 現在僅             | シイック決済<br>加定日時           |
| 2:8          | T000000068 | 200    | 売        | 10 kat<br>7,600  | 10 lot            | 0  | 131,998           | 131,922         | 1812<br>OB 125346        |
| 法济           | 1000000055 | 000    | 売        | 25 lot<br>16,750 | 25 lot            | 0  | 131,989           | 131.922         | 183<br>08 1253-27        |
| 2.8          | T000000054 | 203    | 売        | 20 lot<br>58,000 | 20 lot            | .0 | 132,212 58,000    | 131,922 2009-04 | i <b>ts</b><br>00 121239 |
|              | ≙st        |        | 赤        | 55 lot<br>82,350 | 平均均定值             | 8  | 132.071<br>82,356 | 131.92          | •                        |

【ポジション一覧表示】

一括決済 売買別通貨ペアごとに一括決済する画面へ移動します。

| ⊙废  | 计描述这                                     |                              |                                         |                                |                                   |                   |                                                                                                    |                                                                                                    | ? X                                                       |
|-----|------------------------------------------|------------------------------|-----------------------------------------|--------------------------------|-----------------------------------|-------------------|----------------------------------------------------------------------------------------------------|----------------------------------------------------------------------------------------------------|-----------------------------------------------------------|
| 一括法 | も済対象通貨ペア                                 | 한 문                          | EUR/JP                                  | ((売) ・                         |                                   |                   |                                                                                                    |                                                                                                    |                                                           |
| 還訳  | 注文番号                                     | 31                           | 文献量                                     | W1202                          | 未決済残高                             | 約定播格              | 絆錘損益                                                                                                    | 建玉評価捐益                                                                                                    | 累計SWAP金額                                                  |
| . V | T00000068                                | 禿                            | 10 lot                                  | Level 200                      | 10 kH                             | 131.998           | 600                                                                                                    | 600                                                                                                    | 0                                                         |
| 3   | T00000066                                | 売                            | 25 lot                                  | Level 200                      | 25 lot                            | 131.989           | -750                                                                                                    | -750                                                                                                    | 0                                                         |
| 2.1 | T00000064                                | 亮                            | 20 lot                                  | Level 200                      | 20 lot                            | 132.212           | 44,000                                                                                                    | 44,000                                                                                                    | 0                                                         |
|     | 決滅主文3<br>単<br>3<br>20-<br>1 <sup>9</sup> | 製件選<br>照1方)<br>E文種類<br>一部間成績 | 択<br>ま 通料<br>ジ - 「<br>「<br>予<br>Bid - 【 | 4<br>40 \$)<br>44 x01<br>8/2 9 | о цейна<br>×01рю<br>рір<br>131.87 | 0007<br>Ask<br>73 | NCL-H-<br>istikavit<br>JT.<br>Kliffagala<br>Strondos<br>Hotal JT.<br>Konstant<br>Konstant<br>Konsta | の市場の創計路を了解<br>特定がられ、名書を込む<br>生かる場合のためない場合が<br>生かる場合の利用した<br>なりたかします。<br>外国国家等の最佳ない<br>またしません。<br>同じたいます。<br>小国家等の最佳ない<br>またしません。<br>したしたいます。<br>したしたいます。<br>したしたいまたいまたしたいます。<br>したしたいます。<br>したったいます。<br>したったいます。<br>したったいます。<br>したったいます。<br>したったいます。<br>したった | 18-00<br>()<br>た.<br>カッ<br>気が<br>くり<br>へ<br>見<br>典<br>オキャ |

【一括決済注文】

一括決済対象通貨ペア 売買別に一括決済対象の通貨ペアを選択します。
 選択ポジションの詳細 選択しているポジションの詳細情報が表示されます。

注文種別 選択した注文種別で決済内容を入力して注文します。

#### 株式会社EMCOM証券

# 6-13.注文画面 決済注文 < 複数決済 >

保有ポジション一覧から、決済対象ポジションを通貨ペア・売買別に選択し、 各種注文方法にて複数決済が可能です。

(新規注文と同じ条件で、各種オプション指定の注文も可能です。)

| • 決            | 済注文         |                 |      |                |                     |              |                       | ?×          |
|----------------|-------------|-----------------|------|----------------|---------------------|--------------|-----------------------|-------------|
| 注文 注文番号 [      |             | レバレッシ           | ポジョン | ンョン<br>評価損益[円] | 発注可能金額<br>累積スワッブ[円] | 約定価格<br>評価損益 | 現在値<br>クイック決済<br>約定日時 |             |
| <b>VEUR</b>    | /JPY (一括)   | <b>起済」 11 1</b> |      |                |                     |              |                       | ご注意         |
| 決済             | T00000068   | 200             | 赤    | 10 lot         | 10 lot              | 131.998      | 132.054               | 注文          |
| <u>wwn</u>     | 10000000000 |                 |      | -5,600         | 0                   | -5,600       | 2009-04-08 12:53:46   |             |
| (1) (1)<br>(1) | TT00000066  | 200             | 売    | 25 lot         | 25 lot              | 131.989      | 132.054               | 注文          |
| DOA            | 100000000   | 200             | 1    | -16,250        | 0                   | -16,250      | 2009-04-              | 08 12:53:27 |
| 2:00           | 700000064   | 200             | 売    | 20 lot         | 20 lot              | 132.212      | 132.054               | 注文          |
| 1771           | 100000004   | 200             |      | 31,600         | 0                   | 31,600       | 2009-04-              | 08 12:12:39 |
|                | A=1         |                 | 売    | <b>55</b> lot  | 平均約定価格              | 132.071      | 132.054               |             |
|                |             | 8               |      | 9,750          | 0                   | 9,750        |                       |             |

【ポジション一覧表示】

複数決済 売買別通貨ペアからポジションを複数選択して決済する画面へ移動します。

| ۰   | 数決済 - 括注   | 文           | -         | -    | -           | -    | -                          | -         | -                                                                  | _                                                                                 | ? X                         |
|-----|------------|-------------|-----------|------|-------------|------|----------------------------|-----------|--------------------------------------------------------------------|-----------------------------------------------------------------------------------|-----------------------------|
| 複数決 | と済対象通貨ペア   | 7:          | EUR       | /JPY | (売)         | •    | 全解除                        |           | 全選択                                                                | )                                                                                 |                             |
| 選択  | 注文番号       | É           | E文数:      | 量    | レバレ         | ッジ   | 未決済残高                      | 約定価格      | 評価損益                                                               | 建玉評価損益                                                                            | 累計SWAP金額                    |
| ~   | T000000068 | 売           | 10        | lot  | Level       | 200  | 10 lot                     | 131.998   | -13,900                                                            | -13,900                                                                           | 0                           |
|     | T000000066 | 売           | 25        | lot  | Level       | 200  | 25 lot                     | 131.989   | -37,000                                                            | -37,000                                                                           | 0                           |
| ✓   | T000000064 | 売           | 20        | lot  | Level       | 200  | 20 lot                     | 132.212   | 15,000                                                             | 15,000                                                                            | 0                           |
|     | 注<br>7U-   | E文種)        | 到<br>> 2  | • 5Ì | 行<br>40     | 指值   | ፤ ○逆指値<br>×01nin           | 0000      | ※ニューヨー<br>注文は執行が<br>ます。                                            | ク市場の取引終了<br>))間に合わない場合                                                            | 間際の<br>含があり                 |
|     | 決済注文部      | 条件選<br>吸l方注 | 訳法        | 通常   |             |      |                            |           | 4                                                                  |                                                                                   |                             |
|     |            | yペー<br>開成i  | シ<br>行    |      | 40          | •    | ×0.1pip                    |           | <ul> <li>※証拠金維持<br/>全てのポジシート)されます。</li> <li>※この注文に</li> </ul>      | 寺率が20% を割り。<br>パコンを強制決済(ロ<br>い店頭金融先物取引                                            | 込むと、<br>1 スカッ<br>11となり      |
|     |            |             | Bid<br>13 | 2.   | 38<br>1 1 1 | x0.1 | <sup>рір</sup> /<br>132.14 | Ask<br>19 | 当社との相対<br>※対象となる<br>当社の信用料<br>を被ることが<br>※スリッペー<br>た範囲内で挑<br>約定する場合 | 「取引となります。<br>外国為替の価格多<br>が況の悪化等により<br>あります。<br>ジを設定すると、認<br>読いしートと異なる<br>含がございます。 | 変動や、<br>火 損失<br>定され<br>レートで |

【複数決済注文】

複数決済対象通貨ペア 選択ポジションの詳細 注文種別

売買別に複数決済対象の通貨ペアを選択します。 複数決済対象のポジションを選択します。 選択した注文種別で決済内容を入力して注文します。

### 株式会社EMCOM証券

# 6-14.注文画面 決済注文 < クイック決済 >

保有ポジション一覧から、決済対象ポジション選択し、注文済みの 指値/逆指値決済注文の取消と成行決済注文を同時に行います。

成行決済注文が不成立になった場合、注文済み決済注文の取消のみ 有効となります。

クイック決済注文では、スリッページ初期設定は有効になりません。

| ▶ 決済        | 済注文                  |               |      | _                  | _      | _       |          | ?×           |
|-------------|----------------------|---------------|------|--------------------|--------|---------|----------|--------------|
| 注文          | 注文番号                 | レバレッジ         | ポジシ  | /ョン<br>東海1834月1001 | 発注可能金額 | 約定価格    | 現在値      | クイック決済       |
| <b>VEUR</b> | /JPY                 | - 市具装         | (法法) |                    |        |         | . 10     | ご注意          |
| 14.14       | T000000004           | 000           | 売    | 20 lot             | 20 lot | 132.212 | 132.180  | 注文           |
| <u>洪清</u>   | <u>来;著</u> T00000064 | 100000064 200 |      | 6,400              | 0      | 6,400   | 2009-04- | -08 12:12:39 |
|             | A =1                 |               | 売    | 20 lot             | 平均約定価格 | 132.212 | 132.180  | l            |
|             | Tarat                |               |      | 6,400              | 0      | 6,400   |          |              |

【ポジション一覧表示】

# 注文 クイック決済が発注されます。注文済みの決済注文を取消し、成行決済注文を 発注します。

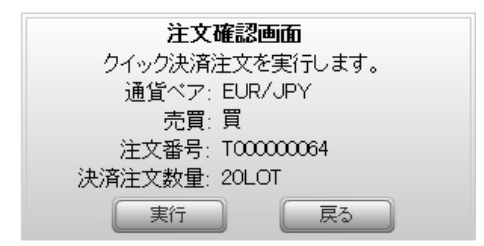

### 【注文確認画面】

クイック注文確認画面を省略する設定の場合、確認画面は表示されません。 クイック決済対象注文内容が表示されますので、確認します。 「実行」ボタンをクリックするとクイック決済注文を発注します。

#### 株式会社EMCOM証券

# 6-15.注文画面 注文照会 < 注文変更 >

# 未約定の注文中注文一覧から、変更対象注文を選択し、 取引数量・注文価格・有効期限の一括注文変更が可能です。

| ● 注 | 文照会       |         |    |    |       |      |   |    |     |        |     |      |               | ? X    |
|-----|-----------|---------|----|----|-------|------|---|----|-----|--------|-----|------|---------------|--------|
|     |           |         |    |    | [     | 全選折  | l | )[ | 全解  | 除      | →括〉 | 主文変更 | 一括注文取消        |        |
| 選択  | 注文番号      | 通貨ペア    | 取引 | 種別 | レバレッジ | 執行条件 | 取 | 引数 | ł   | 注文価    | 格   | 有効期限 | 注文日           |        |
| V   | T00000069 | EUR/JPY | 決済 | 通常 | 200   | 指値   | 買 | 20 | Lot | 128.00 | 0   | 無期限  | 2009-04-08 15 | 30:42  |
|     | T00000060 | USD/JPY | 新規 | 通常 | 200   | 指値   | 買 | 5  | Lot | 99.00  | )   | 無期限  | 2009-04-07 11 | :51:00 |

【注文照会】

注文中注文一覧選択 変更対象の注文を選択します。

ー括注文変更 クリックして一括注文変更画面へ進みます。

|          |         |    |    |       |      |   |       |     |     | 戻す  |   | 確認            | ]       |
|----------|---------|----|----|-------|------|---|-------|-----|-----|-----|---|---------------|---------|
| 注文番号     | 通貨ペア    | 取引 | 種別 | レバレッジ | 執行条件 |   | 取引数量  | 注   | 文価格 | 有効期 | 服 | 注文日           |         |
| 00000069 | EUR/JPY | 決済 | 通常 | 200   | 指値   | 冒 | 20 Lo | 128 | 000 | 無期限 |   | 2009-04-08 15 | 5:30:42 |

【一括注文変更】

一括注文変更 取引数量/注文価格/有効期限を変更します。
 決済注文の場合、取引数量は変更できません。
 時間成行注文の場合、注文価格は変更できません。
 時間成行変更 指定時間を変更します。
 戻す 指定時間を変更します。
 戻す 注文変更を実行しないで注文照会画面へ戻ります。
 確認 クリックして注文照会画面にて変更が反映されていることを確認します。

### 株式会社EMCOM証券

# 6-16. 注文画面 注文照会 < 注文取消 >

## 未約定の注文中注文一覧から、取 消対象注文を選択し、注文を 取り消します。

▶ 注文照会

|    |           |         |    |    |       | 全選折  | l) |      | 全解       | 除 一括    | 注文変更 | 一括注文取消        |         |
|----|-----------|---------|----|----|-------|------|----|------|----------|---------|------|---------------|---------|
| 選択 | 注文番号      | 通貨ペア    | 取引 | 種別 | しがしかが | 執行条件 | 町  | 8 腰封 | <b>ð</b> | 注文価格    | 有効期限 | 注文日           | -       |
|    | T00000069 | EUR/JPY | 決済 | 通常 | 200   | 指値   | 買  | 20   | Lot      | 128.000 | 無期限  | 2009-04-08 15 | 5:30:42 |
| V  | T00000060 | USD/JPY | 新規 | 通常 | 200   | 指値   | 冒  | 5    | Lot      | 99.000  | 無期限  | 2009-04-07 11 | 1:51:00 |

【注文照会】

注文中注文一覧選択 取消対象の注文を選択します。

一括注文取消 クリックして一括注文取消画面へ進みます。

| • 注 | 文照会      |         |    |    |       |      |   |     |     |        |      |            | ?×       |
|-----|----------|---------|----|----|-------|------|---|-----|-----|--------|------|------------|----------|
|     |          |         |    |    |       |      |   |     |     |        | 戻す   | 確認         |          |
| 選択  | 注文番号     | 通貨ベア    | 取引 | 種別 | レバレッジ | 執行条件 | ļ | 网数量 | £   | 注文価格   | 有効期限 | 注文E        | 1        |
| то  | 00000060 | USD/JPY | 新規 | 通常 | 200   | 指値   | 買 | 5   | Lot | 99.000 | 無期限  | 2009-04-07 | 11:51:00 |

## 【一括注文取消】

一括取消注文一覧 注文取消する注文が表示されます。
 戻す 注文取消を実行しないで注文照会画面へ戻ります。
 確認 クリックして注文照会画面にて変更が反映されていることを確認します。

### 株式会社EMCOM証券

Copyright © 2006- 2009 Emcom Securities Co., Ltd. All rights reserved.

# 7-1. 各種照会 ポジション・口座情報

# ポジション/口座照会

| The second second secon | and the second second second | Contractor            | C.              |                             | A PRIOT          |                     | Tanan managan           |                     |                |                    | ٦                     |
|----------------------------------------------------------------------------------------------------|------------------------------|-----------------------|-----------------|-----------------------------|------------------|---------------------|-------------------------|---------------------|----------------|--------------------|-----------------------|
| (注文) 注文番号 ボ                                                                                                    | 2012                         | 新建築建立<br>LitelStref:  | axeu<br>Atentos | 1993年(1943年)<br>1月1日(1948年) | 现在面              | DALDOFA2<br>nic相合 別 | (出当 アキリ))               | 人出送版版<br>里籍20-21(円) | アイマジル版         | の定日時               | 人595万文秋()。<br> ウイック決落 |
| VUSD/JPY                                                                                                    | <b>由 (1)</b> (法              | 3                     |                 | e ne ne ne ne               |                  | p p i man           | CALOF CONCERNING OF THE |                     | TI STATE       | 0 0736C3-11        | 211                   |
| 14:18 T00000006 T                                                                                                    | 1 Lot                        | I Lat                 | 100             | 113.03                      | 113.53           | 50                  | 5,000                   | 0                   | 5,00           | 0 2009-08-12 16 41 | 41 建文                 |
| 合計页                                                                                                    | 1 Lot                        | 甲均约定值                 | <u>6</u>        | 113.03                      | 113,53           |                     | 5,000                   | 6                   | 5,00           | 0                  |                       |
| VUSD/GHF CINC                                                                                                    | Lint                         | L Lat                 | 100             | 1 1872                      | 1 1945           | 113                 | 11.451                  | 0                   | 11.45          | 1 2008-08-12 1643  | an itt                |
| 合批算                                                                                                    | 1 Lot                        | 干均約定個                 | 100             | 1,1832                      | 1.1945           |                     | 11,451                  | i i                 | 11.45          | 1                  |                       |
| 決済注文<br>一括決済<br>複数決済<br>クイック決                                                                                                    | 画面<br>注文<br>注文<br>注注注        | へ<br>画面へ<br>画面へ<br>注文 |                 | 计文                          | <del>کہ جر</del> | ᆘᅻᅌᅗᆎ               |                         | ※                   | ± <del>4</del> |                    |                       |

| 知らせ、米                                            | ジション「口原服会「売買実績」                                                                              | (取引履歴)、注文開歴(「ダイレク                                                      | 小入金 \ 出金予約 \ 入                                                                                                  | 出金環理、ヘラ                                                                         | オラク開度                           | 2095日間景            | し、スワップ受取                                    |
|--------------------------------------------------|----------------------------------------------------------------------------------------------|------------------------------------------------------------------------|----------------------------------------------------------------------------------------------------|---------------------------------------------------------------------------------|---------------------------------|--------------------|---------------------------------------------|
| ATT IT LAND                                      |                                                                                              | out 1100                                                               | UPITYTU AND IN                                                                                                  |                                                                                 |                                 |                    | a coort                                     |
| ETE PT REGR                                      |                                                                                              | 1,000,000                                                              | (土中国調会                                                                                                    |                                                                                 |                                 |                    | 0,00213                                     |
| CARACTER IN CONTRACTOR                           | TH.o.                                                                                        | 1,000,000                                                              | 出來可認知                                                                                                    |                                                                                 |                                 |                    | 027 11600                                   |
| 575572900<br>S1111M - 242                        | e e e e e e e e e e e e e e e e e e e                                                        | 1 000 000                                                              | 1 12 20 19 19 10 20 1                                                                                           |                                                                                 |                                 |                    | i con coott                                 |
| March Stitlanty P                                | 9<br>本は1月時会がありたっている第1日ま会い。                                                                   | TO IT MARY 1001                                                        | - HENRIGENN                                                                                                    |                                                                                 |                                 |                    | 1,000,00214                                 |
| DOWNERS HAVE                                     | through the service of the state of the service of                                           | LARD AT MAG                                                            |                                                                                                    |                                                                                 |                                 |                    | 43657568                                    |
| 部社が提供して                                          | おります外国為智能拠金取引は、外国                                                                            | 為替のスポット取引で取り通常は2回到                                                     | 日頃が受け原し日となります                                                                                                   | ()<br>()<br>()<br>()<br>()<br>()<br>()<br>()<br>()<br>()<br>()<br>()<br>()<br>( |                                 |                    |                                             |
| 6社が提供して<br>1が出た場合、<br>1話湖全/27個                   | わります外国海督証拠金期引は、外国<br>28業日後に反映、指が出た場合は即<br>損益状況                                               | 為督のスポット取引で取りであり通常は2回3<br> 反映当せていただきます。(出金可能督                           | R日線がめけ原し日となります<br>に並び反映されるのは安建<br>2008/06/12 165642                                                             | す。<br>日となります)<br>1体現更新                                                          | ) ( ein                         | 9   [              | CSV出力                                       |
| 5社が提供して<br>初刊出た場合、<br>11証拠金4月間                   | わります外国為智証拠金期引は、外理<br>2営業日後に反映、物が出た場合は即<br>調整状況<br>証拠金循環                                      | )為督のスポット取引に取り通常は2回3<br>反映させていただきます。(出金可能質<br>評価損                       | 8日線が受け取し日となります<br>に並び反映されらのは受理<br>2008/06/12 165642<br>単抗況                                                      | す。<br>日となります)<br>1988年5月                                                        | ) (€IJ                          | GI   [             | CSV出力                                       |
| 神社が提供して<br>防御社た場合、<br>「証拠全八中価<br>遺資ペア            | わります外国為智証拠金期引は、外国<br>2回集日後に反映、福が出た場合は算<br>調整状況<br>経験金備羅<br>ポジション必要証拠金                        | )為替のスポット取引であり通知は2回3<br>反映会せていただきます。(出会可能質<br>注文証拠会                     | 8日線が受け速に日となります。<br>に留か短時時れるのは安康<br>2008/08/12 165642<br>単抗児<br>諸玉評価捐装                                           | бесандт)<br>Весандт)<br>Мижен                                                   | ) ( ຍາ<br>ເອະສ                  | 9 (                | CSWE力                                       |
| 設計が提供して<br>部分出た場合、<br>電話物全小中価<br>通貨ペア<br>JSO/JPY | わります外国為着証拠金期引は、外国<br>2回集日後に反映、描か出た場合は即<br>調整状況<br>証拠金備期<br>ポジション必要証拠金<br>11,019円             | )為替のスポット取引であり通知は2回3<br>反映させていただきます。(出会可能質<br>注意証拠会<br>(注意証拠会<br>(97)   | 6日後が901380日となります。<br>に並び5回休されるのはままま<br>2008/06/12 165642<br>目前32<br>離玉197曲掲載<br>2,100円                          | す。<br>日となります)<br>1918年19<br>3                                                   | ر<br>مرکع<br>( وال              | 69 ) (<br>193      | CSV出力<br>(F1曲開始<br>2,100P                   |
| 5社が提供して<br>前分出た場合、<br>通信ペア<br>USD/JPY<br>USD/CHF | 人以ます外国為智証拠金町市は、外理<br>28第日後に反映、指が出た場合は単<br>相差状況<br>証拠金倍期<br>ポンション企業証拠金<br>11,018円<br>11,050円  | 急援のスポット取引で扱い通知 よ2百万<br>反映させていただきます。(出会可能数<br>「評価様<br>注文証拠会<br>0円<br>0円 | 8日後が例け源、日となりま<br>に当び反応をおいるパメス決進<br>2008/08/12 165642<br>総計況<br>除玉評価期数<br>8,002円<br>6,902円                       | す。<br>日となります)<br>1918年1月<br>3                                                   | ر دری<br>محک<br>0<br>0          | 19<br>19           | CSV出力<br>評価問題<br>2,100円<br>6,902円           |
| 社が提供して<br>が出た場合、<br>記述                           | わりますが国家教育証拠金町引は、外理<br>2回業日治に反映 補助出た場合は異<br>調整状況<br>証拠金領題<br>ポンション必要証拠金<br>11,000円<br>22,884円 | 調査のスポット取引で取り通知は2回3<br>反映させていただきます。(出会可能質<br>注文証拠会<br>(研)<br>(研)<br>(研) | E日頃が切け用、日となりま<br>に並びた545キャンパロを建<br>2008/05/12 165642<br>単化況<br>第三14(信用基<br>2,100円<br>6,950円<br>9,050円<br>9,050円 | р<br>В249(ж7)<br>1988)(19<br>1                                                  | ۳۱ع) ( End<br>الاحداث<br>0<br>0 | 69 (<br>199<br>199 | CSV出力<br>評価問題<br>2,100P<br>6,900P<br>9,000P |

口座照会

お客様の口座状況を確認することができます。

通貨ペアごとのポジション合計と評価損益を一覧することができます。

「情報更新」ボタンで最新の情報を表示することができます。

## 株式会社EMCOM証券

# 7-2.各種照会 売買実績/取引履歴

検索できるのは対象のデータによって異なります。

売買実績:通貨ペア・売買ごとに売買損益を期間指定して集計します。 3ヵ月以前のデータは履歴検索を利用してください。

| • 各種照会   |            |                          |                                                 |                |            |                    | 20           |
|----------|------------|--------------------------|-------------------------------------------------|----------------|------------|--------------------|--------------|
| お知らせ、オ   | セアノロン      | 〇口座際会 「売買実績 「助           | 房间履度(注文履度( ダイ1                                  | 24入金(出金子約) 入出金 | 履歴 、ディック履歴 | 、スワップ              | 親歴 、スワップ愛歌 、 |
| 売買実績     | <b>W</b> 3 | 5ヶ月以前のデータは履度検索福祉         | 地を利用してください。                                     |                | 履歴検索       |                    |              |
| 開始 2009年 | 4月24日      | 07 · + + 00 · + + ~      | 2009年4月27日 📻 16                                 | • ## 53 • 59   | (#it       | EDBI               | CSV出力        |
| 通貨小方     | 売買         | 注文額                      | 建玉洗液得益                                          | スワップ計          | 売買別計       |                    | 通貨ペア制計       |
| 승왕       | 買売         | 160,000<br>160,000       | 34,100F9<br>-6,880F9                            | 099<br>099     |            | 34,100円<br>-5,880円 | 28,220月3     |
| USD/JPY  | 質売         | 10,000USD<br>10,000USD   | (1)<br>(1)(1)(1)(1)(1)(1)(1)(1)(1)(1)(1)(1)(1)( | 190<br>190     |            | 0F5<br>-1,680F7    | -1,68097     |
| EUR/JPY  | 質売         | 50,000EUR<br>50,000EUR   | 34,100FJ<br>0FJ                                 | tero<br>tero   |            | 34,100円<br>0円      | 34,100円      |
| GBP/JPY  | 夏売         | 0GBP<br>0GBP             | 1990<br>1990                                    | 0F5<br>0F5     |            | 0195<br>0195       | 0FF3         |
| AUD/JPY  | 買売         | 100,008AUD<br>100,000AUD | 049<br>-4,20049                                 | 099            |            | 0F3<br>-4,200F3    | -4,200FJ     |
| NZD/JPY  | ×          | ONZD                     | 015                                             | 019            |            | 明                  |              |

取引履歴:成立した取引の履歴を表示します。 通貨ペア/取引/売買/期間を指定して表示します。 3ヶ月以前のデータは履歴検索を利用してください。

| ◎各種照会      |         |         |        |      |         |         |         |           |               |         | 2         | 3  |
|------------|---------|---------|--------|------|---------|---------|---------|-----------|---------------|---------|-----------|----|
| お知らせ、ポジジ   | /ヨン 日間  | 路会 為寶樂  | in (AV | 調用度  | 《注文履歴   | 1 9412  | 71入金(1  | 出金子初      | 入出金履歴 / ティック第 | 職 スワップ版 | 展(スワップ受戦) | 0  |
| 取引履度       | ※3ヶ月以前  | のデータは魔医 | 秋素樹能   | を利用  | してください。 |         |         |           | 履歴検索          | 1/2 •   | 25.       | •  |
| 通貨べ        | 7 全て    | •       |        | 取引   | 全て      |         | 売買      | 全て •      |               | ENEI    | CSV出力     | Ľ  |
| 約定日        | 時 し全てい  | 明間を指定する | 2009年  | 4月1日 | 1 📑 07  | + 19 00 | • % ~   | 2009年4月2  | 18 16 - 34    | 31 • 分  | 複索        | L  |
| 注文番号       | 通貨小7    | 职引      | WWW.   | 灵    | 重發量     | 約定値     | 約定      | 814       | 建玉洗清措益        | スワップ    | 実損益       | E  |
| 合計         |         |         |        |      |         |         |         |           | 736,170       | 1,000   | 737,170   |    |
| T000000055 | USD/JPY | 新旗      | 206    | 夏    | 1 Lot   | 137,489 | 2009-04 | -17 23:08 | 0             | 0       | 0         |    |
| T000000045 | USD/JPY | 決済      | 200    | X    | 10 Lot  | 138.861 | 2009-04 | -10 16 28 | -94,000       | 1,000   | -93,000   |    |
| T000000044 | USD/JPY | 決済      | 200    | 寬    | 5 Lot   | 138.901 | 2009-04 | -10 16:28 | 38,000        | 0       | 38,000    |    |
| T00000043  | USD/JPY | 決済      | 200    | π    | 5 Lot   | 138.931 | 2009-04 | -10 16:28 | 12,500        | 0       | 12,500    |    |
| T000000041 | EUR/USD | 新規      | 200    | T    | 1 Lot   | 1.32000 | 2009-04 | -10 15 22 | 0             | 0       | 0         | 11 |
| T000000038 | EUR/USD | 新規      | 200    | T    | 1 Lot   | 1.32000 | 2009-04 | -10 15 17 | 0             | 0       | 0         |    |
| T00000037  | EUR/USD | 決済      | 200    | 憲    | 15 Lot  | 1.31186 | 2009-04 | -10 15 11 | -498,904      | 0       | -498,904  | 01 |
| T00000035  | EUR/USD | 新規      | 200    | X    | 15 Lot  | 1.34500 | 2009-04 | -10 15 10 | 0             | 0       | 0         |    |
| T00000033  | EUR/USD | 決済      | 200    | 売    | 15 Lot  | 1.34250 | 2009-04 | -10 15 10 | 443,530       | 0       | 443,530   | •  |

#### 株式会社EMCOM証券

# 7-3.各種照会 注文履歴/履歴検索

注文履歴:注文した履歴を表示します。

注文種別・売買・成立状況・通貨ペア・取引・注文日時を指定して表示します。 時間成行発注時は注文価格の後ろにある数字が指定した時刻・期間になります。 トレール注文時に注文価格の後ろにある数字が現在のトレール値になります。

注文履歴は注文番号順に表示します。

3ヶ月以前のデータは履歴検索を利用してください。

| a coloradi u |          |       |      |           |        |     | Erd. Commenter | 1           | COLUMN AND ADDRESS OF |                  | 100   |             |
|--------------|----------|-------|------|-----------|--------|-----|----------------|-------------|-----------------------|------------------|-------|-------------|
| 注文履歴         | ※3ヶ月以新   | のテータは | 版图核常 | 明機能を利用し   | ていたきしい |     |                |             | ARCENT                | 1 [11] [•]       | 70    |             |
| 1            | 種房川      | 売買    |      | 成         | 立状況    |     | 通貨~7           | 1           | R071                  | EDUBY            | CS    | /出力         |
|              | 全て ・     | 27    |      | • 1       | ۰ ۲    | j   | 全て             | •           | \$T • 7\$             | 秋田               |       |             |
| 3            | 主文日時 〇全て | ・利用を指 | 定する  | 2009年4月1日 | 3 🔳 0  | . 8 | 100 • 分        | ~ 2009年4月14 | B 🛅 16 + 6            | <b>9</b> 56 + 9} |       |             |
| 法文番号         | 通用小7     | 取31   | 種別   | 41/2011   | 執行条件   | 市政站 | ∰(Lat)         | 注文価格        | 爱注目時                  | 成立日時·取           | 引日時   | 成立状况        |
| T000000007   | NZD/JPY  | 新規    | 通常   | 5         | 就行     | 清   | 10             | 58,350      | 2009/04/10 1638       | 2009/04/10       | 1638  | 53.1        |
| T000000006   | EUR/JPY  | 新規    | 通常   | 100       | 威行     | 流   | 20             | 131,772     | 2009/04/10 16:37      | 2009/04/10       | 16:37 | 120         |
| 70000000005  | EUR/JPY  | 新規    | 通常   | 100       | 成行     | X   | 30             | 131,835     | 2009/04/10 16:36      | 2009/04/10       | 1636  | 553         |
| T000000004   | USD/JPY  | 決済    | 通常   | 100       | 成行     | 売   | 30             | 138,631     | 2009/04/10 16:36      | 2009/04/10       | 16:36 | 531         |
| 1000000003   | USD/JPY  | 新規    | 通常   | 100       | 成行     | X   | 30             | 138.671     | 2009/04/10 1636       | 2009/04/10       | 16:36 | <b>5</b> 31 |
| 1000000002   | EUR/JPY  | 決済    | 通常   | 200       | 成行     | 売   | 5              | 131.752     | 2009/04/10 16:32      | 2009/04/10       | 16:32 | <b>5</b> 11 |
| 10000000001  | FUR/JPY  | 2538  | 3822 | 200       | 6173   | T   | 5              | 132,575     | 2009/04/10 10:10      | 2009/04/18       | 1010  | 851         |

履歴検索:3ヶ月以前の履歴(売買実績·取引履歴·注文履歴·報告書)を表示します。 期間を指定して履歴を表示します。

| 各種照会          |       | 1000               | _            |               | _               | _    |             |
|---------------|-------|--------------------|--------------|---------------|-----------------|------|-------------|
| 「売買実徒」 「取得」   | 関連、「注 | 文籍歴 💚 報告者          |              |               |                 |      |             |
| 開始 2009-01-10 | 00    | <b>•</b> iq 00 • 分 | ~ 2009-04-10 | 00 <b>-</b> H | y 00 <b>→</b> 分 |      | 祭計<br>CSV出力 |
| 通貨小7          | 売買    | 注文额                | 建玉決          | 资償益           | スワップ計           | 売買別計 | 道貨ペア別計      |

### 株式会社EMCOM証券

# 7-4.各種照会 ダイレクト入金

# ダイレクト入金

| 各種照会<br>お知らせ、ポジション、ロタ             | 照会 〈 売買実績 〈 取引履歴 〈 注文履知                        | ? 回<br>歴 〈 ダイレクト入金 〈 出金予約 〈 入出金履歴 〈 ティック履歴 〈 スワップ履歴 〈 スワップ受取 〈 ↔          |
|-----------------------------------|------------------------------------------------|---------------------------------------------------------------------------|
| ダイレクト入金サービスとは、挑<br>ご利用いただく金融機関をご選 | 豊携金融機関より「みんなのFX」口座に直接ご<br>説択の上、ご入金金額を入力してください。 | 入金いただけるサービスです。                                                            |
| ※タイレクト人金は即時反映を                    | は稀証するサービスではこさいません。めらかじ                         | 10日 1 年(たきい)。                                                             |
| ・みずは銀行                            | ○りそな銀行                                         | 金融機関ページへ速移しない場合は、ブラウザのボップアッププロックの<br>設定を変更してください。 ボッブアップブロックの設定方法についてはこちら |
| 〇三井住友銀行                           | ◎埼玉りそな銀行                                       | キーボードのコントロールを押しながら「ダイレクト入金」ボタンをクリックすると、                                   |
| 〇イーバンク銀行                          | ○近畿大阪銀行                                        | 強制的にポップアップブロックが解除されます。                                                    |
| ○ゆうちょ銀行                           | ○住信SBIネット銀行                                    | お振込み完了後に入金金額が反映されていない場合は力スタマーサポートまで<br>お問い合わせください。                        |
| 金額                                | 円ダイレクト入金                                       | フリーダイヤル:0120-917-825<br>Eメール:info@min-fx.tv                               |
|                                   |                                                |                                                                           |
|                                   |                                                |                                                                           |

ご利用金融機関を選択します。 みんなのFX口座へお振込になる金額を入力します。 ご利用金融機関の振り込みページへリンクします。

# ダイレクト入金概要 ・ゆうちょ銀行、みずほ銀行、三井住友銀行、イーバンク銀行、りそな銀行、埼玉りそな 銀行、近畿大阪銀行、住信SBIネット銀行のいずれかにお客様のインターネットバンキング 口座があることが前提となります。 ・上記金融機関に、みんなのFXよりログインし、そこで入金処理を行います。 ・各金融機関へのログイン情報につきましては、金融機関へお問い合わせください。 ご注意事項をよくお読みになった上で操作してください。 ダイレクト入金は即時反映を保証するサービスではございません。 あらかじめご了承ください。 その他の入金方法として、お客様に一口座ずつ、みずほ銀行の入金専用口座を 提供いたします。その口座に入金いただくことも可能です。

### 株式会社EMCOM証券

# 7-5. 各種照会 出金予約

# 出金予約/入出金履歴

| ●各種服会                               |                                                                                                    | 2   |
|-------------------------------------|----------------------------------------------------------------------------------------------------|-----|
| お知らせ 、木ジ5月ン 、口座路会 、売買賣請 、取引履度 、注文服用 | ■ ( ライレクト入金 ( 出金子約 ) 入出金箱敷 ) ティック扉版 ( スワップ履展 ) スワッ                                                        | ゴ変取 |
| 出金予約<br>■金額を入力して曜認憲面にお進みください。       | 1100までの出金のご依頼よ お客様金録短期回回に原則即日出金いたします。そ<br>れ以降のご依頼は原則的に翌日出金手続きいたします。(愛付時間によってはお回<br>座への入金が翌々言葉日になることがあります) |     |
| 通貨車位 JPY<br>金 额 円                   | パスワードの確認<br>再入力                                                                                           |     |
|                                     | WEIZ Utzyk                                                                                                |     |

### 出金予約

出金いたします。

みんなのFXから出金する金額を入力します。 みんなのFXログインパスワードを2度入力します。 出金予約の確認画面へ進みます。 口座開設時に登録された金融機関口座へ出金を行います。当社にて出金処理を 行いますので、11時までに出金依頼が確認できた場合は原則として即日処理、 それ以降は原則翌営業日後、最長でも3営業日後にお客様登録の金融機関口座へ

| 各種間会<br>ジェンスト | 1,1259,5 | 11、花坊道     | iiit  | NI S | 1線度 / 注文和 | ille Norae | /外入会》 出金予約 | 入出会開展  | チィック問題       | 2.505周囲() | 2019年間     | 相称。        |
|---------------|----------|------------|-------|------|-----------|------------|------------|--------|--------------|-----------|------------|------------|
| 入出金期間         |          |            |       | -    |           |            |            |        |              |           | 1/1        | •3         |
| 入出全区分         | ŧτ       |            | ÷1    | 状態   | 22        | () • (     |            |        | ĺ            | 印刷        | 000        | V出力        |
| 受付日時          | · 22.    | 明闇を描え      | 110   |      |           | 1110       |            |        |              |           | 1          | 8条         |
| 出会委号          |          | 愛村田        | 185   |      | 入出金区分     | 妖感         | 全額         | 100000 | <b>延期金</b> 期 | 676       | 入出金完       | 784        |
| D0000193138   |          | 2008/05/11 | 00.3  | 5.23 | ダイレクト入金   | <b>REA</b> | 80,000     | JPY.   |              | -         |            | •.         |
| W0000077956   |          | 2008/05/14 | 194   | 419  | 出金        | 売7         | 98,000     | JPY    |              | 365,460   | 2009-05-15 | 5 12:21:10 |
| 00000190297   |          | 2008/05/12 | 21:11 | 000  | ダイルクト入金   | 光7         | 350,000    | JPY    |              | 450,000   | 2008-05-12 | 21:11:48   |
| C0000199811   |          | 2008/05/13 | 113   | 331  | ダイレクト入会   | 完了.        | 100,000    | JPY    |              | 100,000   | 2008-05-12 | 11:3608    |
| 00000191095   |          | 2008/05/12 | 112   | 728  | ダイレクト入会   | arca:      | 100,000    | JPY    |              |           |            |            |

## 入出金履歴

区分・期間指定して入出金履歴を閲覧することができます。

### 株式会社EMCOM証券

# 7-6. 各種照会 ティック・スワップ履歴

# テイック履歴/スワップ履歴/スワップ受取

| ##~~? ###原語 Tick +          |                                  | CSVED            |
|-----------------------------|----------------------------------|------------------|
| 3507,7PY + 1698 2009/04/R30 | 00 + 1600 + 12 ~ 15 + 16 02 + 12 | Æm  1/120 - 25 - |
| 84                          | Bid                              | Anti             |
| 2009-04-63 15/02/57         | 99,805                           | 99.415           |
| 2009-04-63 15/0255          | 99,585                           | 99,535           |
| 2009-04-03 15/0254          | 89,582                           | 99,592           |
| 7089-04-03 15/253           | 99,500                           | 99,590           |
| 2009-04-03 15:72:51         | 00,591                           | 99,401           |
| 2009-04-03 150251           | 10.584                           | 90,994           |
| 2009-04-03 150250           | 99,610                           | 99.620           |
| 2009-04-03 15/02/50         | 99,596                           | 99.605           |
| 2009-04-03 159248           | 99,620                           | 99,630           |
| 2009-04-03 15/9248          | 99.614                           | 99,424           |
| 2009-04-03 15:0247          | 99,623                           | 99.633           |
| control on constantial      | 100 JULE                         | 00 ATT .         |

ティック履歴:通貨ペア/情報種類/期間指定して閲覧可能です。 「情報種類」でTick以外を選択した場合は該当期間の4本値が表示されます。

| マップ順度      |          |         | EUN    | CSN出力  |
|------------|----------|---------|--------|--------|
| • 7.8 T    |          |         |        | 林市     |
| nualesi    |          |         | 1/     | 9. (e) |
| スワップ発生日    | 通道147    | 1100/20 | 港ポリション | IT4EM  |
| 2000-05-20 | USD/J#V  | 152     | -06    |        |
| 2009-05-28 | EUR/JPY  | 159     | -174   |        |
| 2000-05-20 | GEP/JPV  | 253     | -278   |        |
| 2000-05-20 | AUD/JPT  | 114     | -100   |        |
| 2000-05-20 | NCD/JPY  | 172     | -184   |        |
| 2000-05-20 | CHEV/JPY | 36      | -61    |        |
| 2000-05-20 | CADYJIYY | 60      | -79    |        |
| 2008-05-20 | ZARUJEY  | 300     | -400   |        |

# スワップ履歴:買スワップポイント/売スワップポイント及び付与日数が閲覧可能です。

| 2003 | 党取         |          |    |       |          |     |            |     |                  |
|------|------------|----------|----|-------|----------|-----|------------|-----|------------------|
|      |            |          |    | ±6578 | ) [      | 全诺村 | MST .      | EUN | CGVE/1           |
| REM. | 注文委号       | ·建筑-17   |    | 2.2   |          | 1   | ATORE .    | TWA | と離すり             |
| 8    | 70000075   | 1850/3PY | ÷. | -     | 1        |     | 2007/07/04 |     | 24,705<br>34,705 |
|      | 700000071  | USD/JPY  | 東  | 1     | <u>.</u> |     | 2007/07/09 |     | 33,995           |
|      | 100000214  | USD/JPY  | ×. | 1     | 6        |     | 2007/10/16 |     | 99,121           |
|      | T000000226 | USD/JPY  | X  | 1     | ŝ.       |     | 2007/10/18 |     | \$7,266          |
| 1    | 100000227  | USD/JPY  | X  |       | £        |     | 2007/10/18 |     | 38,164           |
| 8 D  | 10000002N8 | USD/UPY  | Π. |       | 6        |     | 2008/01/08 |     | 10,119           |
| 3    | 7930000007 | USD/JPY  | X  | 3     | £        |     | 2008/05/15 |     | 408              |
|      | 985000087  | EUR/USD  | 西  | 2     | 1        |     | 2008/05/29 |     | -162             |
|      |            |          |    |       |          |     | 621        | 1   | 68,485           |

## スワップ受取∶ポジション決済をせずに、スワップの受取が可能です。 受渡日は2営業日後となります。

### 株式会社EMCOM証券

# 7-7.各種照会 報告書

# 報告書

| ○ジョン、口座結合、売賀実装(新行履歴、注文策歴、ダイルクト人金、出金子約、人出金積度、ディック履歴、スワップ建築、1           昭告書         ※3ヶ月以前のデータは履歴検索機能を利用してください。           「服務         2009年4月18日           植類         全て           ・         期間           2009年4月18日         ~           2009年4月14日         □ | 11告書 |
|----------------------------------------------------------------------------------------------------|------|
| 報告書     ※3ヶ月以前のデータは関歴検索機能を判明してください。     期間位案       権援     全て     ・ 期間 2009年4月18日     ~     2009年4月14日     □     未閲覧のみ     検索                                                                                                    |      |
| 推撥 全て ・ 期間 2009年4月19日 □ ~ 2009年4月14日 □ □未開覧のみ 検索                                                                                                    |      |
|                                                                                                    |      |
| 作成日 タイトル 商売ステータス                                                                                                    |      |
| 2009-04-14 取引投告書並用書記告書《日次》 開始清                                                                                                    |      |
| 2009-04-11 取引提告表集场高报告表(日次) 未规划                                                                                                    |      |

タイトルをクリックすることで、下記の報告書を閲覧することが可能です。 各種書類を期間指定して検索することができます。 (閲覧にはAdobe Readerが必要です)

取引報告書兼残高報告書(日次) 取引報告書兼残高報告書(月次) 年間損益報告書 履歴検索:3ヶ月以前の履歴(売買実績・取引履歴・注文履歴・報告書)を表示します。 期間を指定して履歴を表示します。

| 各種照会          | -     | 12            | -          | _          |                 |      |             |
|---------------|-------|---------------|------------|------------|-----------------|------|-------------|
| 売買実績 【取引      | 順歴へ『主 | 文類歴 / 報告書     |            |            |                 |      |             |
| 開始 2009-01-10 | 00    | * 14 00 * % - | 2009-04-10 | 00 - 18    | ) 00 <b>▼</b> ∯ |      | 集計<br>CSV出力 |
| 通貨17          | 売買    | 注文師           | 建玉沃油       | <b>东捐益</b> | スワップ計           | 売買別計 | 通貨ペア開計      |

閲覧画面より報告書はお客様のパソコンにダウンロードして保存することができます。

## 株式会社EMCOM証券

# 8-1. 環境設定 お客様情報

お客様のご登録情報の詳細を表示いたします。

メールアドレス(追加・携帯)・パスワードの変更はオンラインで可能です。 メインメールアドレスの変更はお問い合わせフォームからお願いします。

| 環境設定       |                          |               | ×        |
|------------|--------------------------|---------------|----------|
| お在様情報(主文初) | 明治定(ノール)飲助治定(ブライスボード設定   | 《注文確認適面設定 》(1 | 用通貨《7款定》 |
| 口座番号       | 00119913                 |               |          |
| お客様氏名      | 為替 大郎                    |               |          |
| 生年月日       | 1966-06-01               | 性別 男性         |          |
| 现住所        | 1070052 東京都 港区 赤坂 8-5-26 |               |          |
| 電話番号       | 0120-917-825             | 現住所FAX        |          |
| 携带電話番号     |                          |               |          |
| メインメール     | info@min-fs.tv           |               | 変更       |
| 追加メール      |                          |               |          |
| 携帯メール      |                          |               |          |
| 口座開設日      | 2007-06-01               |               |          |
| 金錄金鞋提開     | 18/35% 一直九 被进 128472     |               | 変更 更新    |
| お振込先口座情報   | みずは勝行                    |               |          |
| パスワード      | *******                  |               | パスワード変更  |

追加メールアドレス/ 携帯メールアドレス変更 登録金融機関情報変更 パスワード変更

## 追加メールアドレス/携帯メールアドレス変更画面

|                       | ferent23858non-faile       |    |    |
|-----------------------|----------------------------|----|----|
| メインメールアドレス<br>(PC-水和) | 発送のため、65-直ご入力べたあい。         |    |    |
| 10.00                 | Fundari 23.458 ware for by |    |    |
| 遺加メールアドレス             | 発酵のため、もう一歳こ入力だたおい          |    |    |
| 携帯メールアドレス             | 確認のため、もう一身ご入力にたおい          |    |    |
| 夏内宮水ご入力ください           |                            | A. | EL |

## パスワード変更画面

| ■ バスワード変更画面                                       |                           |                         |                     |
|---------------------------------------------------|---------------------------|-------------------------|---------------------|
| 元のパスワード                                           | 1                         |                         |                     |
| 新しいスワード                                           |                           |                         |                     |
| 新しい(スワード(確認)                                      | 1                         |                         |                     |
| 新しい(スワードは、単)<br>【ご注意】新しい(スワー<br>身で管理してください。<br>実行 | 9英数字6~12<br>作は、必ずメモ<br>戻る | 文字を設定し<br>を保留してい<br>クリア | てください。<br>ただき、お客様ご自 |

追加メールアドレスにはPCメールアドレスのみ設定可能です。

### 株式会社EMCOM証券

34

# 8-2.環境設定 注文初期設定

通貨ペアごとに新規注文の際の注文数量をあらかじめ設定します。 成行注文を素早く出すことが可能になります。

| 7期選択される通貨ペア                        | 通貨ペア | **/1/ | н 💽 |       |     |            |  |
|------------------------------------|------|-------|-----|-------|-----|------------|--|
| 通貨ペア                               | 注文会  | 全額初期伯 | 直   | スリッペー | ジ初期 | 期値         |  |
| 米ドル/円                              |      | 1     | Lot | 40    | +   | ×0.1pip    |  |
| ユーロ/円                              |      | 1     | Lot | 40    | 1:  | ×0.1pip    |  |
| 英ポンド/円                             |      | 1     | Lot | 40    | \$  | ×0.1pip    |  |
| 豪ドル/円                              |      | 1     | Lot | 40    | 1:  | ×0.1pip    |  |
| NZドル/円                             |      | 1     | Lot | 40    | 1   | ×0.1pip    |  |
| スイスフラン/円                           |      | 1     | Lot | 40    | +   | imes0.1pip |  |
| 加ドル/円                              |      | 1     | Lot | 40    | +   | ×0.1pip    |  |
| 南アフリカランド/円                         |      | 1     | Lot | 40    | +   | ×0.1pip    |  |
| 1.020245-9705365422346695534345529 |      |       |     |       |     |            |  |

新規注文、ストリーミングオーダー時に初期選択される通貨ペア 注文金額初期値 スリッページ初期値 成行注文のみ有効となります。

#### 株式会社EMCOM証券

# 8-3.環境設定 リスクコントロール設定

保有しているポジションの建玉評価損益額を設定し、設定した金額に達した 時点で自動的に決済される注文となります。

リスクコントロール設定は保有ポジション全体での設定値となります。ポジションごとに 利益額・損失額を設定することはできません。

|           | 土設堂          |            |              |        |
|-----------|--------------|------------|--------------|--------|
| BREADTON. | 不能是          |            |              |        |
| 建玉評価益設定:  | 5000000      | (1)円       | ・有効にする       | ○無効にする |
| 3         | 0,000 以上を入力し | てください。(最大  | 大設定金額:500万円) |        |
| 建玉評価損設定:  | -5000000     | 11 円       | ●有効にする       | ○無効にする |
|           | 30,000以下を入力し | ,てください。(最  | 大設定金額:-500万円 | Ð      |
| 有効 🔾      | 無効 👵         |            |              | 設定     |
| ※비고 /)    | 士士(十提生精志/2)  | に オスと へ つけ | ありキャイ        |        |

現在の設定ステータスが表示されます。 建玉評価益設定 (設定範囲:3万円~500万円) 建玉評価損設定 (設定範囲:3万円~500万円) リスクコントロール機能の有効/無効 リスクコントロール機能は無効設定にするまで繰り返されます。 リスクコントロール機能は「利益のみ」や「損失のみ」の設定が可能です。

株式会社EMCOM証券

# 8-4.環境設定 メール通知設定

みんなのFXでは、様々な通知メールを実装しており、ご要望に応じた通知メールの 設定ができます。メインメールアドレス・追加メールアドレス・携帯メールアドレス それぞれで設定できます。

ロスカットメールは「送信しない」を選択することはできません。 レート通知メールの設定値の設定は「設定値」をクリックし、設定します。

| お客様情報 注文 | 初期設定 メール通知設定 プライスボード設定                       | (注文確認画面                                 | 設定 利用                                   | 通貨ペア設定                                  | VI.        |
|----------|----------------------------------------------|-----------------------------------------|-----------------------------------------|-----------------------------------------|------------|
| メール      | 内容                                           | メインメール<br>アドレス                          | 追加メール<br>アドレス                           | 携帯メール<br>アドレス                           | 副業務田       |
| 約定通知メール  | 注文約定時に送信されます。                                | ●送信する<br>●送信しない                         | <ul> <li>送信する</li> <li>送信しない</li> </ul> | <ul> <li>送信する</li> <li>送信しない</li> </ul> | 詳細         |
| 不出来通知メール | 注文失効時に送信されます。                                | <ul> <li>送信する</li> <li>送信しない</li> </ul> | <ul><li>送信する</li><li>送信しない</li></ul>    | <ul> <li>送信する</li> <li>送信しない</li> </ul> | 副業務問       |
| ロスカットメール | ロスカット発生時に送信されます。                             | <ul> <li>送信する</li> <li>送信しない</li> </ul> | <ul> <li>送信する</li> <li>送信しない</li> </ul> | ●送信する<br>●送信しない                         | 詳細         |
| アラートメール  | 証拠金維持率が 50% 未満になった時点で、一日に<br>一度限りメールが送信されます。 | ●送信する<br>●送信しない                         | <ul><li>○送信する</li><li>●送信しない</li></ul>  | <ul> <li>送信する</li> <li>送信しない</li> </ul> | 副業務田       |
| レート通知メール | レートが設定値 に達した時点で、一度限り<br>メールが送信されます。          | ●送信する<br>●送信しない                         | <ul><li>○送信する</li><li>●送信しない</li></ul>  | <ul> <li>送信する</li> <li>送信しない</li> </ul> | 副業務田       |
| 入金確認メール  | 「みんなのFX」のお客様口座に入金され<br>た時点でメールが配信されます。       | ・送信する<br>、送信しない                         | <ul> <li>送信する</li> <li>送信しない</li> </ul> | <ul> <li>送信する</li> <li>送信しない</li> </ul> | ii<br>Iiii |
| 出金予約メール  | 出金予約を受付けた時点でメールを配信<br>します。                   | ●送信する<br>●送信しない                         | <ul> <li>送信する</li> <li>送信しない</li> </ul> | ●送信する<br>●送信しない                         | 副業務田       |

### レート通知メール レート設定

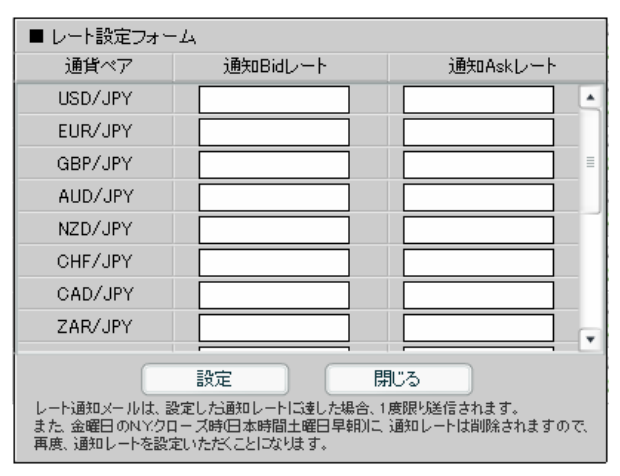

### 株式会社EMCOM証券

# 8-5.環境設定 プライスボード設定

# プライスボードのカスタマイズをすることで、お客様に応じた状況判断が可能になります。

| 環境:   | 安定      |                  |             |        | -    |     |     |        | -       |            |                        | X  |
|-------|---------|------------------|-------------|--------|------|-----|-----|--------|---------|------------|------------------------|----|
| お客様情報 | 服(注文神   | 加期設定             | メール通知語      | 定 くプラ  | 5127 | ボート | 設定  | (注文確   | 認画面記    | 定(利        | 利用通貨ペア設定               | X+ |
| プライスボ | ードの背景   | も文字を             | を設定します      | t.     |      |     |     |        |         |            |                        |    |
|       | 背景設定    |                  |             |        |      |     |     |        |         |            |                        |    |
| 1     | j       | 通常時              |             |        |      | 1   |     |        | *       |            |                        |    |
|       | μ       | /一卜上昇時           | 5           |        |      |     |     |        | *       | V          | 皆景変動なし                 |    |
| -     | L       |                  | 5           |        |      |     |     |        | *       | 1          | ✓背景変動なし                |    |
|       | 文字色設    | 定                | 214         |        | -    |     |     | -      | [PATIA] |            | Contraction Contractor | 1  |
|       | i       | 通常時              |             |        |      |     |     |        | *       |            |                        | -  |
|       | L       | /一ト上昇時           | 1           | BIC    | ):   | *   | ,   | ASK: 📕 | *       | <b>√</b> ∋ | 天印表示                   |    |
|       | ι       | ~~ト下降時           | •           | BIC    | ):   | ≽   | ť   | ASK:   | *       | <b>⊻</b> ∮ | 天印表示                   |    |
|       | 通貨ペア    | Bid              | Ask         | 前日比    | 始    | 直   | 始値  | 安値     | 質Swap   | 売Swap      |                        |    |
|       | USD/JPY | A 120.001        | 1 🔺 120.014 | +0.108 | 10   | 0.  | 100 | 100    | 100     | 100        |                        |    |
|       | EUR/JPY | <b>V</b> 147,191 | ▼ 147.196   | -0.018 | 10   | D.  | 100 | 100    | 100     | 100        |                        |    |
| C.    | CHF/JPY | ▼ 93.71(         | 93,717      | -0.018 | 10   | 0.  | 100 | 100    | 100     | 100        |                        |    |
| (     | GBP/JPY | <b>A</b> 215.158 | 5 🔺 216.001 | +0.018 | 10   | D   | 100 | 100    | 100     | 100        |                        |    |
|       |         |                  | aŭ:         |        |      | 111 |     |        | Ţ       | ac戻す       | 設定                     |    |

### 株式会社EMCOM証券

# 8-6. 環境設定 注文確認画面設定

みんなのFXでは「注文入力」「注文内容確認」「注文受付」という手順を標準として おりますが、「注文内容確認」を省く設定もできます。

(注文の種類ごとに設定可能)

「注文内容確認」を省きますと、入力内容を確認することなく発注されますので、 ご利用には十分ご注意ください。

| ▶ 環境設定        |                    |              |          | X |
|---------------|--------------------|--------------|----------|---|
| お客様情報 、注文初期設定 | (リスクコントロール設定)メール通知 | 設定 ブライスボード設定 | 注文確認画面設定 | 1 |
| 執行条件          | 確認画面               |              |          |   |
| 成行注文          | ●省略する ○省略しない       |              |          |   |
| 指值·逆指值注文      | ●省略する ○省略しない       |              |          |   |
| IFD注文         | ●省略する ●省略しない       |              |          |   |
| 000注文         | ●省略する ○省略しない       |              |          |   |
| IFO注文         | ○省略する ○省略しない       |              |          |   |
| クイック決済注文      | ○省略する ●省略しない       |              |          |   |
|               |                    |              |          |   |
|               |                    |              |          |   |
|               |                    |              | 設定       |   |
|               |                    |              |          |   |
|               |                    |              |          |   |

#### 株式会社EMCOM証券

# 8-7.環境設定 利用通貨ペア設定

みんなのFXでは16通貨ペアの取引が可能ですが、表示通貨ペアを選択し、 必要な通貨ペアのみ表示することが可能です。

表示しないに設定した通貨ペアを発注することはできません。

モバイル取引その他ツール(iアプリ等)にも反映されますのでご注意下さい。 英語/日本語表示も選択ができます。

| 闌境設定           |                          |                     |               |
|----------------|--------------------------|---------------------|---------------|
| 樣情報<br>「注文初期設定 | メール通知設定、プライス             | ボード設定 注文確認画面設定 利用通り | 皆ペア設定、レバレッジ設定 |
| 通貨ペア           | ٦                        | 用可否                 |               |
| USD/JPY        | ● 表示する                   | ○表示しない              |               |
| EUR/JPY        | ● 表示する                   | ()表示しない             |               |
| GBP/JPY        | <ul> <li>表示する</li> </ul> | ○表示しない              |               |
| AUD/JPY        | ●表示する                    | ○表示しない              |               |
| NZD/JPY        | <ul> <li>表示する</li> </ul> | ○表示しない              |               |
| CHF/JPY        | <ul> <li>表示する</li> </ul> | ○表示しない              |               |
| CAD/JPY        | <ul> <li>表示する</li> </ul> | ○表示しない              |               |
| ZAR/JPY        | ● 表示する                   | ○表示しない              |               |
| 通貨ペア表示         | ●英語                      | ○日本語                |               |
|                |                          | 全てま                 | 長示 確認         |
|                |                          |                     |               |

### 株式会社EMCOM証券

# 8-8.環境設定 レバレッジ設定

# 表示されるレバレッジを選択し、必要なレバレッジのみ表示することが可能です。 注文画面に表示されるレバレッジ初期値も選択できます。

モバイル取引その他のツール(iアプリ等)にも反映されますのでご注意下さい。 表示されないレバレッジを選択し発注することはできません。

| 環境設定       | _       | _       | _        | _        | _              | _        | _                                       | _         | $\mathbf{X}$                          |           |           |    |     |
|------------|---------|---------|----------|----------|----------------|----------|-----------------------------------------|-----------|---------------------------------------|-----------|-----------|----|-----|
| 「プライスボード設定 | (注文確認   | 画面設定    | (利用通     | 貨ペア設定    | しバレ            | ッジ設定     | ロクアウト設定                                 | e (Fr-h   | 設定)・                                  |           |           |    |     |
| 通貨ペア       | Level 1 | ● 環境    | 设定       |          | IN COMPRESSION | 11       | 11 - 10 - 20 - 20 - 20 - 20 - 20 - 20 - |           | 11 11 1 1 1 1 1 1 1 1 1 1 1 1 1 1 1 1 | _         | _         | ſ  | x   |
| USD/JPY    | V       | 7517    | ボード設定    | (注文權     | 建双面面最近         |          | 順省ペア設                                   | 定した       | しッジ設定                                 | ロケアウト設    | 市 〈チャート語  | 定  | -   |
| EUR/JPY    | ~       | level 1 | Level 5  | Level 10 | Level 20       | Level 50 | Level 100                               | Level 200 | Level 300                             | Level 400 | しバレッジオ    | 期值 |     |
| GBP/JPY    | ~       | V       | v        | v        | v              |          | v                                       | v         | v                                     | V         | Level 100 | *  |     |
| AUD/JPY    | V       | V       | V        | 1        | V              | V        | N.                                      | ~         | V                                     | ×         | Level 100 | -  | 5   |
| NZD/JPY    | ~       | V       | V        | ~        | <b>v</b>       | V        | V                                       | V         | V                                     | V         | Level 100 |    |     |
| CHF/JPY    |         | V       | <b>v</b> | <u>_</u> | <u> </u>       | ×        |                                         | ~         | V                                     | <b>v</b>  | Level 100 | ÷  |     |
| CAD/JPY    | V       | 1       | 1        |          | 1              |          |                                         | <u></u>   |                                       | <u> </u>  | Level 100 |    |     |
| ZAR/JPY    | ~       |         |          |          |                |          |                                         |           |                                       |           | Level 100 | 8  | P   |
| EUR/USD    | V       |         | 1        | 1        | -              |          |                                         | -         | ~                                     | <u> </u>  | Level 100 |    |     |
| •          |         |         |          |          | •              |          |                                         | <u>v</u>  |                                       | <u></u>   | Level 100 |    |     |
|            |         | V       | <b>V</b> | V        | V              |          |                                         |           |                                       |           | Level 20  | •  |     |
|            |         | ~       | ~        | ~        | ~              | ~        | ~                                       | ~         | V                                     | V         | Level 100 |    | *   |
|            |         |         | 1        | `        | 110            | 1        | 1                                       | 1018      |                                       | 1         |           |    |     |
|            |         |         |          |          |                |          |                                         |           |                                       |           |           |    |     |
|            |         |         |          |          |                |          |                                         |           |                                       |           |           |    |     |
|            |         | -       |          |          |                |          |                                         |           |                                       |           |           |    | . 1 |
|            |         |         |          |          |                |          |                                         |           |                                       |           | 確認        |    | 1   |
|            |         |         |          |          |                |          |                                         |           |                                       |           | 100000    |    |     |

### 株式会社EMCOM証券

# 8-9.環境設定 自動ログアウト設定

セキュリティ向上のため、最後の操作から設定時間が経過するまでの間に 操作が無い場合、自動的にログアウトされます。 自動ログアウト機能のON/OFF、アイドル時間の設定の変更が可能です。

| 境設定            |                          |                  | No. of Concession, Name |                    | Recet |
|----------------|--------------------------|------------------|-------------------------|--------------------|-------|
| 1人不一下設定 【注义    | 唯認問問設定                   | 利用連貫ペア設定         | しハレッン設定                 | 1977の設定 ナヤート記      | 反正    |
| 自動ログアウト設定      |                          |                  |                         |                    |       |
| セキュリティ向上のため    | 5 こちらの機能                 | あONLにする事でお客様が    | 「離席された場合も自              | 副前的に取る価価           |       |
| からログマウトオス趣想    | シマン C シンシン North<br>シマンオ | Concy 24 (050 mm | Menice we we we         |                    |       |
| パッシーン パンドラ 砂板町 | 5(90                     |                  |                         |                    |       |
|                |                          |                  |                         |                    |       |
| 自動ログアウト機能      | ON O                     | OFF              |                         |                    |       |
| アイドル時間         | 30                       | • 分              |                         |                    |       |
|                | 长空時間の                    | 11 取り両面に対する新     | (たち)(毎)()根本白 新台)        | リーロバマウトさわます        |       |
|                | TELEGIEICA               |                  |                         | JULIU / VICILIA 90 |       |
|                |                          |                  |                         |                    |       |
|                |                          |                  |                         |                    |       |
|                |                          |                  |                         |                    |       |
| (              |                          |                  |                         |                    |       |
| 設定             |                          |                  |                         |                    |       |
|                |                          |                  |                         |                    |       |
|                |                          |                  |                         |                    |       |
|                |                          |                  |                         |                    |       |

自動ログアウト機能のON/OFF アイドル時間を設定することができます。(5分~60分)

### 株式会社EMCOM証券

# 8-10.環境設定 チャート設定

取引画面に表示されているチャートグラフの設定が可能です。 ログイン時に表示させる初期値を設定することでお気に入りの通貨ペアの 値動きをスピーディーに把握することができます。

| ● 環境設定              |                      |                                                                                                    | $\mathbf{X}$ |
|---------------------|----------------------|----------------------------------------------------------------------------------------------------|--------------|
| (注文確認画面設定)(利用通貨ペア設定 | レバレッジ設定 ロケアウト設定      | チャート設定                                                                                                    | •            |
|                     |                      |                                                                                                    |              |
|                     | (1997) (1997) (1997) |                                                                                                    |              |
| テノオルド通具ペアの選択        | USD/JPY              |                                                                                                    |              |
| デフィルトタイゴの設切         |                      |                                                                                                    |              |
| J JAIN ST JUJAN     | TAKE •               |                                                                                                    |              |
| デフォルト教量の選択          | 500                  |                                                                                                    |              |
| S SHIPP SALESSALE   |                      |                                                                                                    |              |
|                     | 25                   |                                                                                                    |              |
| * 該定か終わったら、次回にロク    | イノする時に有効になります。       |                                                                                                    |              |
|                     |                      |                                                                                                    |              |
|                     |                      | it the second second second second second second second second second second second second second second second | 定            |
|                     |                      |                                                                                                    |              |
|                     |                      |                                                                                                    |              |

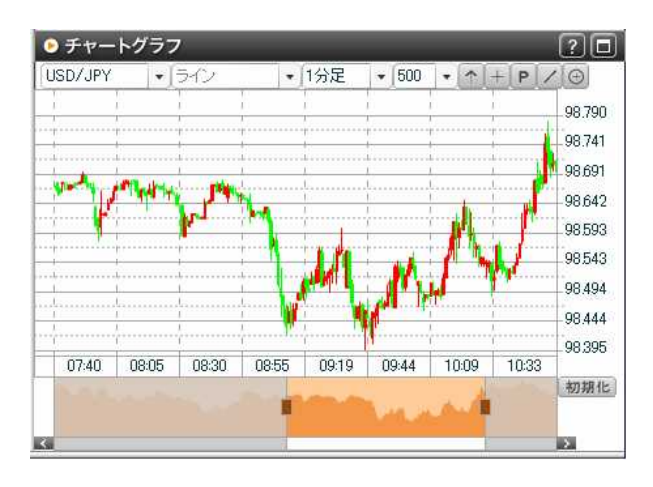

デフォルト通貨ペアの選択 デフォルトタイプの選択 ローソク足の期間が選択できます。 (1分~1ヶ月) デフォルト数量の選択 ローソク足の数が選択できます。 (100~500本)

次回ログイン時から設定が有効となります。

## 株式会社EMCOM証券

# 9. 推奨動作環境(Flash版取引画面)

# ハードウェア

CPU: Pentium500MHz以上、メモリ512MB以上 OS: Windows98SE・2000・XP・VistaまたはMacOS9/10 通信回線: ADSLや光ファイバーなどのブロードバンド通信環境を推奨 モニタ解像度: 1024 × 768ドット以上

# ソフトウェア

ブラウザ: InternetExproler6.0以上、Friefox2以上または、Safari3以上 その他: Flash7.0以上を推奨AdobeReader6.0以降 Java Runtime Environment 1.5以降 上記ソフトウェアはいずれも最新版をご確認ください。

# モバイルの推奨動作環境

NTTdocomo:i-mode 901i以降、700i以降 Au:W2x以降 Softbank:2G以降 NOKIA製のSoftbank機種については未対応。 フルブラウザ専用機種は未対応。 キャッシュサイズ不足により正しく表示できない機種が一部ございます。

### 株式会社EMCOM証券

# 10-1.Q&A ログインについて ~1~

# Q.ログインしようとすると、「ログインID またはパスワードが違います」と 表示されてしまいます。どうすればいいですか?

A.口座番号・パスワードは全て半角英数を使用しております。

入力が半角英数になっているか、また大文字と小文字が区別されているかを ご確認下さい。

(Caps Lock、Num Lock がかかっていないかご確認ください。)

ログインID・パスワードが記載された郵送書類を紛失された場合は、弊社ホームページの「お問い合わせフォーム」よりご連絡ください。

ご本人確認ができ次第、ログインID・ログインパスワードが記載された書類を 転送不要の簡易書留郵便にてご登録住所に再送いたします。

## Q.変更したパスワードを忘れてしまいましたが教えていただけますか?

A. カスタマーサポートまでご連絡ください。 口座開設時のご案内用紙に記載されてある 初期パスワードに戻させていただきます。 初期パスーワードが分からない場合は簡易書 留郵便でご登録住所宛に送付させていただきます。 なお、お電話、メールではお答えで きませんのでご注意ください。

Q.ログインIDは変更できますか?

申し訳ございませんが、ログインIDの変更はできません。

# 10-1.Q&A ログインについて ~2~

- Q.(セキュリティ対策ソフトご利用時)ログインボタンをクリックしても画面が 画面が表示されません。
- A.セキュリティソフトのセキュリティレベルが高い可能性があります。 セキュリティソフトの設定をご確認ください。
- Q. ログインボタンをクリックしても、画面が表示されません。 どうすればいいですか?
- A.ブラウザのポップアップブロックを設定を変更してください。
  - IE:メニュー > ツール > インターネットオプション > プライバシー > ポップアップブ ロックの設定 > 許可するWebサイトのアドレスに当社HPのアドレスを入力し、 追加してください。
  - Fierfox:メニュー>ツール>オプション>コンテンツ>許可サイト>サイトのアド レスに当社HPのアドレスを入力し、許可してください。
  - Safari:メニュー > Safari > ポップアップウィンドウを開かないにチェックされてい る場合はチェックを外してください。
  - Googleツールバー:ツールバーにある[レンチ]>[ツールバーオプション]> [ツール]を選択してください。ポップアップブロッカーチェックボックス横に ある[詳細]をクリックし追加してください。

#### 株式会社EMCOM証券

# 10-2.Q&A 取引画面について

# Q.報告書が見れませんがどうしたらいいですか?

Adobe Readerがインストールされていない可能性があります。 Adobe社のWEBサイトよりAdobe Readerをダウンロードしてください。

## Q.ログインしたら文字化けしていますがどうしたらいいですか?

A.お使いのPCが当社推奨以上かどうか、またエンコードが日本語になっているか ご確認下さい。

# Q.ログインしたら画面表示されませんがどうしたらいいですか?

A.Flash Playerがインストールされていない可能性があります。 Adobe社のWEBサイトより最新版のFlash Playerをダウンロードしてください。

# Q.Javaチャートが表示されませんがどうしたらいいですか?

A.最新版のJavaがインストールされていない可能性があります。 Sun Microsystems社のWEBサイトより最新版のJavaをダウンロードしてください。 またセキュリティー設定状況、ポップアップブロックの設定をご確認下さい。

# Q.ダイレクト入金画面が表示されませんがどうしたらいいですか?

セキュリティー設定状況、ポップアップブロックの設定をご確認下さい。 キーボードのコントロールキーを押しながらクリックすると強制的にポップアップ ブロックを一時的に解除できます。

# 10-3.Q&A 取引環境について

## Q.使用できるWebブラウザには制限がありますか?

A.InternetExproler6以上、Fierfox2以上、またはSafari3以上を推奨しております。 その他のブラウザ、または、上記以下のバージョンは動作保証外とさせていただきます。

## Q.動作環境、必要な環境はありますか?

A.推奨動作環境(PC・モバイル)にてご確認ください。なお、こちらは日本語版Windows での動作保証となります。インターネット回線速度についてはブロードバンド以上で 動作保証となります。

## Q.Mac OSでも取引はできますか?

A.できます。Mac OS9以上での動作保証となります。

## Q.自宅以外のパソコンでも取引はできますか?

A.勤務先や外出先のインターネット環境が、イントラネット内からのネットワーク経由での アクセスの場合、ネットワーク設定次第では、みんなのFXが採用するSSL

(Secure Sockets Layer)でのセキュリティ画面に入ることができない場合がございます。 詳しくはネットワークの管理者にお問い合わせください。

## Q.インターネット・セキュリティは万全ですか?

A.お客様と当社の通信内容の盗聴・漏洩・改ざん等を防ぐため、みんなのFXではSSL という通信方式を採用し、取引内容・お客様の個人情報のセキュリティ確保には 万全を期しております。

#### 株式会社EMCOM証券

# 10-4.Q&A システム障害時について

## Q.システム障害とは何ですか?

A.お客様がインターネットを通じてお取引ができない状態で、かつみんなのFXの システムに不具合があると当社が判断した状態を呼びます。

## Q.PCやシステムがダウンした時はどうすればいいですか?

A.電話による手段で成行注文のみ受付し、注文の変更・取消の受付は行いません。

Q.システム障害が発生したことは通知してもらえるのですか? A.当社ホームページにて告知いたします。

## Q.システム障害により損失がでましたが、損失は補填してもらえますか?

A.損失の補填は致しません。

口座開設お申し込み時に承諾いただきます「外国為替証拠金取引約款」第31条 にある免責事項にあたります。

#### 株式会社EMCOM証券

# 10-5.Q&A モバイル取引について

### Q.携帯電話での取引はどうやってできますか?

A.下記URLにアクセスし、モバイル取引画面にログインしてください。

https://mobile.min-fx.tv

## Q.携帯電話での取引に手続きは必要ですか?

A.特別な手続き無しで携帯電話での取引は可能です。

## Q.携帯電話での取引に利用料金はかかりますか?

A.一切かかりません。ただし、携帯電話でのお取引の際にかかる通信費用に つきましては、お客様の負担となります。

## Q.携帯電話でのお取引では何ができますか?

A.成行・指値・逆指値・複合注文が可能です。 スリッページの設定・トレール注文・時間成行・注文変更はPC版のみとなります。 レートやチャートの更新はリアルタイムではありません。 また、報告書の閲覧・出金予約など一部ご利用いただけないものがございます。

## Q.携帯電話でログインするためのID/パスワードはどうなりますか?

A.パソコンでのログインの際と同じID/パスワードにて、携帯電話でのログインも可能です。

## Q.携帯電話のセキュリティは大丈夫ですか?

A.パソコンでのお取引と同様に、SSLという暗号化通信を行っており、第三者へ 情報の漏洩・改ざんの防止に努めております。

## Q.モバイル取引画面のURLにアクセスしても、PCページに切り替わってしまいます。

A.ご利用の携帯端末の表示設定を、「フルブラウザ表示しない」に変更してください。

株式会社EMCOM証券

# 11.お問い合せ先

# みんなのFXお問い合わせ窓口

- Eメール: <u>info@min-fx.tv</u>
- フリーダイヤル: 0120-917-825
- 月曜7:00~土曜6:00 (ニューヨーク米国冬時間は土曜7:00)

## 株式会社EMCOM証券